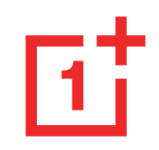

# OnePlus 8T Felhasználói kézikönyv

A szoftverfrissítések következtében előfordulhat, hogy az Ön élménye a szoftveres felülettel kapcsolatban (ideértve többek között a szoftverfunkciókat, a felhasználói felületeket és az interakciós élményeket) eltérhet a jelen kézikönyvben bemutatott felülettől. A szoftveres felület változhat.

# Tartalomjegyzék

| BEVEZETES                                                                                | 10 |
|------------------------------------------------------------------------------------------|----|
| Az eszköz beállítása                                                                     | 1  |
| Akkumulátor és töltés                                                                    | 1  |
| Fizikai gombok                                                                           | 1  |
| Adatok átvitele a OnePlus 8T-be                                                          | 1  |
| AZ ALAPOK                                                                                | 19 |
|                                                                                          |    |
| Alapvető gesztusok                                                                       | 2  |
| Alapvető gesztusok<br>Alkalmazások telepítése és eltávolítása                            | 2  |
| Alapvető gesztusok<br>Alkalmazások telepítése és eltávolítása<br>Alkalmazások használata | 2  |

| Értesítés                       | 28 |
|---------------------------------|----|
| Google Asszisztens              | 31 |
| BEÁLLÍTÁSOK                     | 33 |
| Wi-Fi és internet               | 34 |
| Wi-Fi                           | 34 |
| SIM és hálózat                  | 35 |
| Kétcsatornás hálózati gyorsítás | 36 |
| Adathasználat                   | 37 |
| Hotspot és internetmegosztás    | 37 |
| Repülő üzemmód                  | 39 |
| Bluetooth és eszköz kapcsolat   | 40 |
| Bluetooth                       | 40 |

| NFC               | 41 | Élő felirat                           | 49 |
|-------------------|----|---------------------------------------|----|
| Érintéses fizetés | 41 | Csengőhang és rezgés                  | 49 |
| Nyomtatás         | 42 | Rendszer                              | 49 |
| Chromebook        | 42 | Gombok és gesztusok                   | 50 |
| Android Auto      | 42 | Alert slider                          | 50 |
| Megjelenítés      | 42 | Navigációs sáv és gesztusok           | 50 |
| Testreszabás      | 46 | Gyors gesztusok                       | 52 |
| Hang és rezgés    | 46 | Kattintson duplán a bekapcsoló gombra | 53 |
| Hangerő           | 47 | Nyomja meg és tartsa lenyomva a       |    |
| Dolby Atmos       | 47 | bekapcsoló gombot                     | 53 |
| Ne zavarjanak     | 48 | Alkalmazások és értesítések           | 54 |
| Fülhallgató mód   | 49 | Biztonság és a zárolási képernyő      | 57 |

| Eszközbiztonság                      | 58 | Rendszer                   | 68 |
|--------------------------------------|----|----------------------------|----|
| Személyes biztonság                  | 60 | Kisegítő lehetőségek       | 68 |
| Adatvédelem                          | 62 | Nyelv és bevitel           | 68 |
| Engedélykezelő                       | 62 | Dátum és idő               | 69 |
| Jelszavak megjelenítése              | 62 | Biztonsági mentés          | 70 |
| Értesítések a zárolási képernyőn     | 62 | Beállítások visszaállítása | 70 |
| Hely                                 | 62 | OTG-tároló                 | 71 |
| Akkumulátor                          | 63 | Élménynövelő programok     | 72 |
| Tárhely                              | 64 | Több felhasználó           | 73 |
| Fiókok                               | 65 | Dandazarfrigaítágal        | 70 |
| Digitális jólét és szülői felügyelet | 66 | Renuszennissilesek         | 13 |
| Segédprogramok                       | 67 | A telefon névjegye         | 74 |
| - · •                                |    | Tippek és támogatás        | 74 |

| ALKALMAZÁSOK            | 75 | Zen Mode                     | 97  |
|-------------------------|----|------------------------------|-----|
| Telefon                 | 76 | OnePlus Switch               | 98  |
| Névjegyek               | 79 | Google Apps                  | 100 |
| Fájlkezelő              | 80 | SPECIÁLIS                    | 104 |
| Üzenetek                | 81 | Játék üzemmód                | 105 |
| Időjárás                | 82 | Ne zavarjanak                | 106 |
| Számológép              | 84 | Képernyő átjátszása          | 107 |
| Hangrögzítő             | 85 | Ütemezett be- és kikapcsolás | 107 |
| Feljegyzések alkalmazás | 86 | Párhuzamos alkalmazások      | 108 |
| Kamera                  | 88 | Kép a képben                 | 109 |
| Galéria                 | 94 | FileDash                     | 109 |
| Óra                     | 94 | Rejtett terület              | 110 |

| ÚJRAINDÍTÁS, FRISSÍTÉS,<br>BIZTONSÁGI MENTÉS,     |     |
|---------------------------------------------------|-----|
| VISSZAÁLLÍTÁS                                     | 111 |
| Újraindítás vagy kényszerített újraindítás        | 112 |
| Rendszerfrissítések                               | 112 |
| Biztonsági mentés és visszaállítás                | 113 |
| Biztonsági mentés és visszaállítás a              |     |
| OnePlus Switch segítségével                       | 113 |
| Biztonsági mentés és visszaállítás a Google Drive | !   |
| segítségével                                      | 113 |
| Gyári visszaállítás                               | 114 |
| KISEGÍTŐ LEHETŐSÉGEK                              | 116 |
| Nagyítás                                          | 117 |

| Hívás bontása a Bekapcsoló gombbal  | 117 |
|-------------------------------------|-----|
| Színek invertálása                  | 118 |
| Színkorrekció                       | 118 |
| Nagy kontrasztú szöveg              | 118 |
| BIZTONSÁGI INFORMÁCIÓK              | 119 |
| Nyilatkozat                         | 120 |
| Védjegyek és engedélyek             | 121 |
| Adatvédelmi szabályzat              | 122 |
| Szabályozási információk            | 122 |
| Az eszköz használatával kapcsolatos |     |
| óvintézkedések                      | 122 |
| Általános biztonsági információk    | 123 |

| Akkumulátor biztonsága                                                                                                    | 126                                    | RoHS-megfelelőség                                                                                                    | 135                             |
|----------------------------------------------------------------------------------------------------|----------------------------------------|----------------------------------------------------------------------------------------------------|---------------------------------|
| Biztonságos töltés                                                                                                    | 127                                    | ERP megfelelőség                                                                                                    | 135                             |
| Biztonságos vezetés                                                                                                    | 129                                    | FCC Regulatory Conformance                                                                                                    | 137                             |
| Egészségügyi információk                                                                                                    | 129                                    | FCC Statement                                                                                                    | 137                             |
| Lézerbiztonsági nyilatkozat                                                                                                    | 130                                    | FCC Caution                                                                                                    | 138                             |
| Szabályozási címke információk (ha támogatott):                                                                                              | 131                                    | RF Exposure Information (SAR)                                                                                                    | 139                             |
|                                                                                                    |                                        |                                                                                                    |                                 |
| EU szabályozási megfelelés                                                                                                    | 131                                    | Hearing Aid Compatibility (HAC) regulations for                                                                                              |                                 |
| EU szabályozási megfelelés<br>CE nyilatkozat                                                                                                 | <b>131</b><br>131                      | Hearing Aid Compatibility (HAC) regulations for Mobile phones                                                                                | 140                             |
| EU szabályozási megfelelés<br>CE nyilatkozat<br>RF-kitettségi információ (SAR)                                                               | <b>131</b><br>131<br>132               | Hearing Aid Compatibility (HAC) regulations for<br>Mobile phones<br>Industry Canada Conformance                                              | 140<br><b>142</b>               |
| EU szabályozási megfelelés<br>CE nyilatkozat<br>RF-kitettségi információ (SAR)<br>5 Ghz-es sáv korlátozásai                                  | <b>131</b><br>131<br>132<br>133        | Hearing Aid Compatibility (HAC) regulations for<br>Mobile phones<br>Industry Canada Conformance<br>IC Statement                              | 140<br><b>142</b><br>142        |
| EU szabályozási megfelelés<br>CE nyilatkozat<br>RF-kitettségi információ (SAR)<br>5 Ghz-es sáv korlátozásai<br>Frekvenciasáv és teljesítmény | <b>131</b><br>131<br>132<br>133<br>134 | Hearing Aid Compatibility (HAC) regulations for<br>Mobile phones<br>Industry Canada Conformance<br>IC Statement<br>Restrictions in 5GHz band | 140<br><b>142</b><br>142<br>143 |

| India Regulatory Conformance | 145 |
|------------------------------|-----|
|------------------------------|-----|

- E-waste Information 145
- Languages & Input 147
- Kezelés és karbantartás148
- OnePlus eszköz garancia információk 150
- A korlátozott garancia nem vonatkozik 150
- Visszatérítési szabályzat
- (kizárólag Európában) 152

# **Bevezetés**

Ismerje meg és kezdje el használni eszközét.

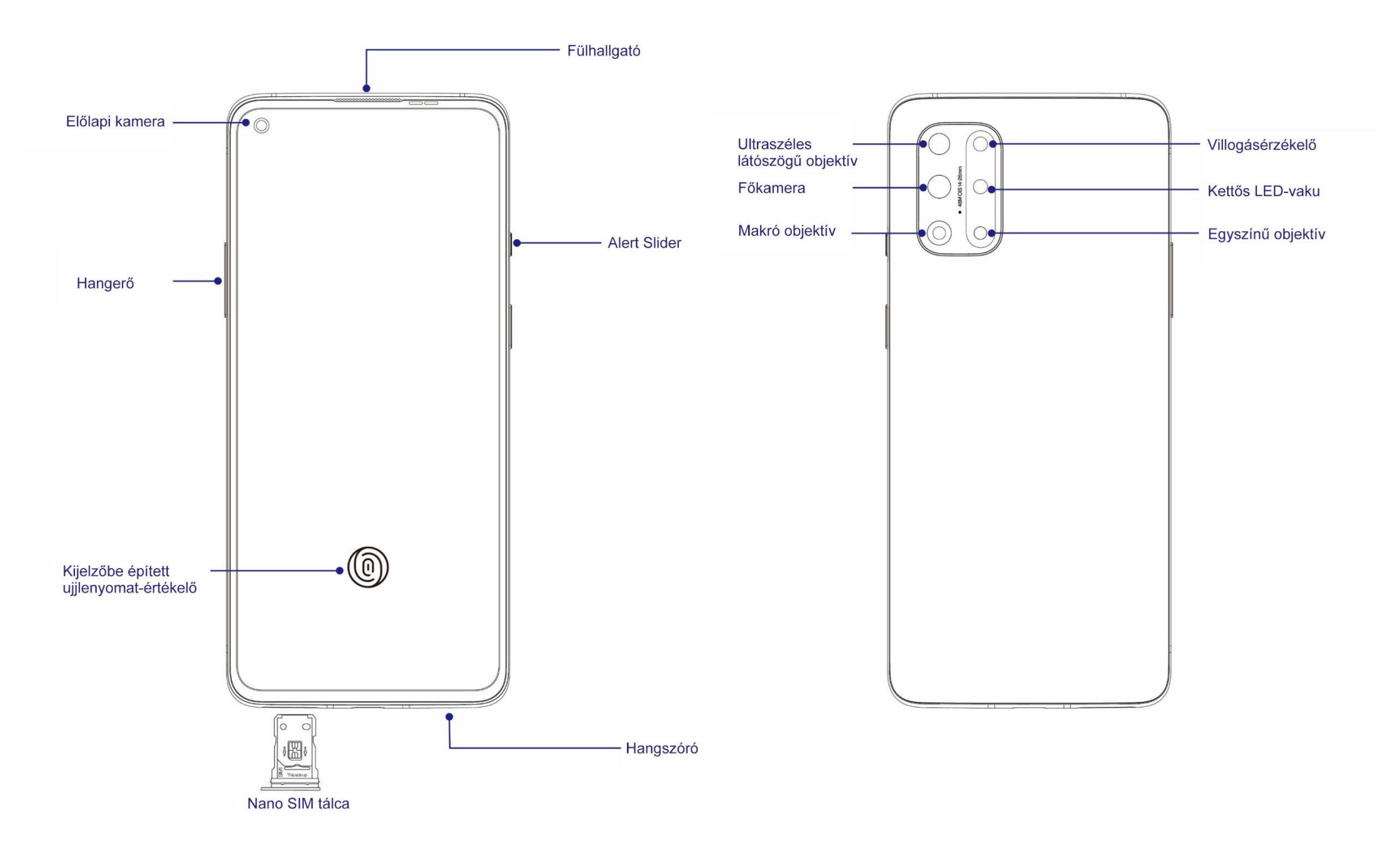

#### Az eszköz beállítása

#### Helyezze be a SIM-kártyát

- Helyezze be a SIM-kártya tartóján található apró nyílásba a SIM tálca kilökőt. Határozottan nyomja be a nyílásba a kilökőt, hogy ezzel kinyomja a SIM-kártya tálcáját.
- Óvatosan húzza ki a SIM-kártya tálcát a nyílásából.
- 3. Helyezze a SIM-kártyát a SIM-kártya tálcára.
- 4. Tolja vissza a SIM-kártya tálcát az eszközébe.

\* Használja az eredeti Nano SIM-kártyát. A nem eredeti kártyák kárt okozhatnak.

#### A OnePlus 8T elindítása

A telefon elindításához nyomja be és tartsa lenyomva a **bekapcsoló** gombot pár másodpercig. Ha nem kapcsol be a telefon, előfordulhat, hogy fel kell töltenie.

#### Beállítási varázsló

A telefon első elindításakor (illetve gyári visszaállítás esetén) a **Beállítási varázsló** lehetővé teszi az összes funkció testreszabását, ideértve a nyelvet, a szoftver gombokat, a gesztusokat, az ujjlenyomatos feloldást és az egyéb funkciókat is. Ha szeretné ezeket később még módosítani, azt a telefon beállítását követően a Beállítások alkalmazás segítségével teheti meg.

# Akkumulátor és töltés

Az első kézhezvétel alkalmával fel kell töltenie a telefont, illetve akkor is, ha már hosszabb ideje nem használta.

#### Biztonsági információk:

- Az Ön biztonsága érdekében, illetve az eszközt ért kár elkerülése érdekében, kizárólag a hivatalos töltőt és USB kábelt használja.
- 2. A OnePlus 8T C típusú USB kábelt támogat.

- 3. Az energiapazarlás elkerülése érdekében a töltés befejezését követően húzza ki a töltőt.
- 4. Töltés közben ne tegyen semmit se a telefonjára.

# Az akkumulátor feltöltése

- 1. Csatlakoztassa az USB kábelt az adapterhez;
- 2. Csatlakoztassa az USB kábelt a telefon USB portjába.
- 3. Csatlakoztassa az adaptert egy konnektorba.

 A töltést követően csatlakoztassa le az USB kábelt a telefonról, illetve csatlakoztassa le az adaptert a konnektorról.

Energiatakarékosság és az akkumulátor üzemidejének meghosszabbítása

Az alábbiak segítségével csökkentheti az energiafogyasztást:

 Kapcsolja ki a képernyőt, amikor épp nem használja az eszközt.

- 2. Kapcsolja be az **Energiatakarékos** üzemmódot, ha az akkumulátor töltöttsége alacsony.
- 3. Tiltsa le a Bluetooth-ot és a Wi-Fi-t, ha nem használja őket.
- 4. A Beállítások menüben csökkentse a képernyő fényerejét, illetve rövidítse le az elalváshoz szükséges időt.
- 5. Törölje le a nem használt alkalmazásokat.

# Warp Charge 65

Ha a OnePlus töltőt és USB kábelt használja a töltéshez, biztonságosan (10V/6,5A) és gyorsan tudja feltölteni a telefonját. Ajánlott használati hőmérsékleti tartomány: 15°C és 35°C között.

# Fizikai gombok

#### Bekapcsoló gomb

- A bekapcsoló gomb a telefon jobb oldalán található.
- Kikapcsolt állapotban nyomja meg és tartsa lenyomva a bekapcsoló gombot, hogy bekapcsolja a telefont.
- Bekapcsolt állapotban nyomja be és tartsa lenyomva a bekapcsoló gombot a Hangsegéd használatához.

- A kikapcsoláshoz nyomja meg egyszerre a bekapcsoló és a hangerő növelése gombokat.
- Nyomja meg a bekapcsolás gombot a képernyő be- és kikapcsolásához.

#### Hangerő gomb

#### A hangerő gomb a telefon bal oldalán található.

- Zene vagy videó lejátszása során nyomja meg a hangerő gombot a média hangerejének beállításához.
- A hívás hangerejének módosításához nyomja meg hívás közben a hangerő gombot.

 Bejövő hívás esetén nyomja meg a hangerő gombot a csengőhang némításához.

#### **Alert Slider**

Az Alert Slider a telefon jobb oldalán található.

Az Alert Slider be- és kikapcsolásával állíthatja be a rendszer csengőhangjának állapotát (**néma, rezgés, csengetés)**.

- Néma: A hívások és értesítések némításra kerülnek, rezgés nélkül, az ébresztők kivételével.
- Rezgés: A hívások és értesítések némításra kerülnek, az ébresztők kivételével.

 Csengetés: A hívások, ébresztők és értesítések a megszokott módon működnek.
 MEGJEGYZÉS: Ha a telefon Ne zavarjanak üzemmódban van, a rendszer kikapcsolja a csengőhangot és a rezgést is.

# Gyorsbillentyűk

A gyorsbillentyűk segítségével gyorsműveleteket tud végrehajtani.

 Az eszköz kikapcsolásához nyomja meg egyszerre és tartsa lenyomva a bekapcsoló és a hangerő növelése gombokat.

 Képernyőkép készítéséhez nyomja meg egyszerre és tartsa lenyomva a bekapcsoló és a hangerő csökkentése gombokat.

• Az eszköz kikapcsolását követően nyomja meg egyszerre a bekapcsoló és a csökkentése hangerő gombokat а helyreállítás üzemmód eléréséhez.

másodpercig lenyomva a bekapcsoló és a hangerő növelése gombokat.

#### Adatok átvitele a OnePlus 8T-be

A OnePlus Switch gyorsan áttelepíti az összes adatát a régi eszközéről az új OnePlus

eszközére. beleértve a névjegyeket, az üzeneteket és a fotókat.

Ha a régi eszköze egy OnePlus vagy egyéb Android-os eszköz:

- 1. Nyissa meg a OnePlus Switch alkalmazást. Válassza ki az Új telefon vagyok opciót, majd válassza ki a régi telefon típusát.
- Kényszerített kikapcsoláshoz tartsa 10
   Kövesse az új telefon képernyőjén látható utasításokat. Töltse le és telepítse a OnePlus Switch alkalmazást a régi telefonjára.
  - 3. Koppintson az új telefonján a Folytatás lehetőségre.

- Nyissa meg a régi telefonján a OnePlus Switch alkalmazást, válassza ki a Régi telefon vagyok opciót és olvassa be az új telefonján lévő QR-kódot a két telefon összekapcsolásához.
- Miután összekapcsolta a két telefont, válassza ki a régi telefonjáról az áttelepíteni kívánt adatokat. Koppintson a kezdéshez. Majd várjon, ameddig be nem fejeződik az áttelepítés.

Ha a régi eszköze egy iPhone:

- Szinkronizálja az iOS eszközének adatait az iCloud-ba.
- 2. Nyissa meg a OnePlus Switch alkalmazást.

- Válassza ki az Új telefon vagyok opciót, majd koppintson az "iPhone" lehetőségre.
- 4. Jelentkezzen be az iCloud fiókjába és kezdje el az adatai importálását.
- 5. Javasolt, hogy az egész adatátviteli folyamatot a Wi-Fi hálózathoz kapcsolódva végezze el, illetve hogy a OnePlus Switch folyamatosan maradjon a képernyőn. Ha bármikor is megszakad a kapcsolata az iCloud kiszolgálóval, kérjük, próbáljon meg bejelentkezni az iCloud-ba és ismét folytassa az adatátvitelt. Kérjük, vegye figyelembe, hogy kompatibilitási problémák miatt csak bizonyos adatformátumok átvitele lehetséges.

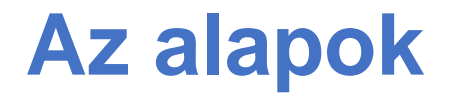

Tanulja meg, hogy miként használhatja a OnePlus eszközét.

# Alapvető gesztusok

Megtanulhatja a telefonja és az alkalmazásai vezérléséhez szükséges alapvető gesztusok, mint például a koppintás, a húzás, a pöccintés és a nagyítás/kicsinyítés használatát.

- 1. Koppintson az alkalmazásba való belépéshez vagy annak kiválasztásához
- 3. Pöccintsen az ujjával balra vagy jobbra ahhoz, hogy másik fülre váltson, lapozzon, illetve hogy odébb húzza az időjárás/naptár/galéria/alkalmazás lista tartalmát.

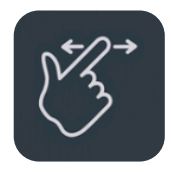

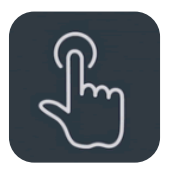

- 4. Képek és weblapok esetében két ujjal tud nagyítani/kicsinyíteni.
- 2. Egy weblap vagy lista megtekintése során pöccintsen felfelé vagy lefelé a görgetéshez.

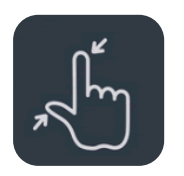

5. Érintse meg és tartsa az ujját a képernyőn, hogy megjelenjen a speciális beállítások előugró ablaka, illetve hogy belépjen a szerkesztési módba.

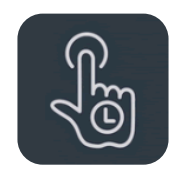

Alkalmazások telepítése és eltávolítása

Play Áruházból származó

alkalmazások telepítése

Javasolt, hogy az eszközén elérhető Play Áruházról töltsön le és telepítsen alkalmazásokat.

Nyissa meg a Play Áruházat, hogy kulcsszavak vagy a képernyő segítségével keressen alkalmazásokat.

- Koppintson az alkalmazás ikonjára, hogy megtekintse annak részleteit.
- Koppintson a Telepítés lehetőségre az alkalmazások letöltéséhez és telepítéséhez.

\* Javasolt, hogy alkalmazásokat Wi-Fi hálózatra kapcsolódva töltsön le.

#### Alkalmazások eltávolítása

A következő módon távolíthatja el az alkalmazásokat:

- A kezdőképernyőn vagy az alkalmazásmenüben hosszan érintse meg az alkalmazás ikonját, majd válassza ki az eltávolítás lehetőséget.
- Navigáljon a Play Áruház > Saját alkalmazások és játékok > TELEPÍTVE menübe, koppintson az alkalmazás részleteibe való belépéshez, majd válassza az eltávolítás lehetőséget.

- Navigáljon a Beállítások > Alkalmazások és értesítések menübe, majd válassza ki az alkalmazást. Ezt követően navigáljon át az Alkalmazásinformáció menübe és válassza az eltávolítás lehetőséget.
  - \* Bizonyos előretelepített alkalmazásokat nem lehet eltávolítani

# Alkalmazások használata

Tanulja meg, hogy miként tudja megnyitni az alkalmazásokat, váltani az alkalmazások között, bezárni az alkalmazásokat, illetve megtekinteni az alkalmazásinformációkat.

#### Alkalmazásmenü

Pöccintsen felfelé a kezdőképernyőn, hogy megtekinthesse az alkalmazásmenüben az összes alkalmazását

## Alkalmazások megnyitása

Az alkalmazás megnyitásához használja az asztalon vagy az alkalmazásmenüben lévő alkalmazás ikont.

# Alkalmazásinformációk

## megtekintése

Érintse meg hosszan az alkalmazás ikonját és válassza ki az alkalmazásinfó lehetőséget az előugró ablakból, hogy megtekinthesse az alkalmazásinformációkat és a beállítási lehetőségeket.

# Alkalmazások közötti váltás

 A Navigációs gesztusok menüben pöccintsen balra vagy jobbra az alsó sáv mentén, hogy váltani tudjon az alkalmazások között.  A Vissza, Kezdőképernyő, Legutóbbiak menüben koppintson a navigációs sáv Legutóbbiak gombjára, hogy váltani tudjon az alkalmazások között.

#### Alkalmazások bezárása

- A Navigációs gesztusok menüben pöccintsen felfelé a képernyő alsó széléről és várjon, majd zárja be az alkalmazásokat úgy, hogy felfelé pöccinti az alkalmazás kártyáját.
- Koppintson a Legutóbbiak gombra és zárja be az alkalmazásokat az alkalmazás kártya felfelé pöccintésével.

## Háttérben futó feladatok törlése

- A Navigációs gesztusok menüben pöccintsen felfelé a képernyő alsó széléről és várjon, majd koppintson "Az összes törlése" elemre a háttérben futó feladatok törléséhez.
- Koppintson a Legutóbbiak gombra a legutóbb használt alkalmazások listájába való belépéshez, majd koppintson "Az összes törlése" elemre a háttérben futó feladatok törléséhez.

\*A rögzített alkalmazások nem lesznek bezárva.

#### Háttéralkalmazások zárolása

A legutóbb használt alkalmazások listájában az alkalmazás kártyáját hosszan megérintve megtekintheti a menübeállításokat. Válassza ki a **Zárolás** lehetőséget, hogy megakadályozza az alkalmazás bezárását vagy törlését.

## Kezdőképernyő

Ismerje meg, hogy miként tud beállítani háttérképeket, widgeteket és a kezdőképernyő beállításait, illetve testreszabni a telefonját.

#### Alkalmazás ikonok és mappák

- Nyissa meg az alkalmazásmenüt a kezdőképernyőn felfelé pöccintéssel.
- A menüben érintse meg és húzza el az alkalmazás ikonját, hogy hozzáadja a kezdőképernyőhöz.
- Mappa létrehozásához húzza az alkalmazás ikonját a kezdőképernyő egy másik ikonjára.

#### Háttérképek

Érintse meg hosszan a kezdőképernyő egy üres területét, majd válassza ki a **HÁTTÉRKÉPEK** menüt, hogy ezzel beállíthassa a kezdőképernyő és a zárolási képernyő háttérképét.

#### Widgetek

 Widgetek hozzáadása: Érintse meg hosszan a kezdőképernyő egy üres területét és válassza ki a Widgetek menüt.
 Vagy nyomja meg és tartsa lenyomva az alkalmazás ikonját, majd válassza a widget
 lehetőséget. Ezután érintsen meg egy widgetet és húzza a kezdőképernyőre.

# Kezdőképernyő beállítások

Érintse meg hosszan a kezdőképernyő egy üres területét és válassza ki a **KEZDŐKÉPERNYŐ BEÁLLÍTÁSOK** menüt.

**Ikon hozzáadása a Kezdőképernyőhöz:** Ha engedélyezve van, minden új alkalmazás telepítésekor megjelenít egy ikont a kezdőképernyőn.

Lefelé pöccintéssel: Pöccintsen lefelé a kezdőképernyőn a gyorsbeállítások vagy a Shelf eléréséhez.

**Google:** Pöccintsen jobbra a kezdőképernyőn a Google keresési sáv és a Discover funkció megjelenítéséhez.

Dupla koppintás a zároláshoz: Koppintson duplán a Kezdőképernyő egy üres területére, hogy kikapcsolja a képernyőt és zárolja az eszközt.

Indító elrendezése: Választhat Csak kezdőképernyő, illetve a Kezdőképernyő és Alkalmazásmenü opciók között.

**Alkalmazásmenü:** Összes alkalmazás megjelenítése az alkalmazásmenüben történő elhelyezéskor.

**Értesítési pontok:** Értesítési beállítások megadása.

**Ikoncsomag:** Beállíthatja az előre beállított alkalmazások és egyes harmadik fél alkalmazások ikonstílusait

**Kezdőképernyő elrendezése:** Beállíthatja az asztali rácsok számát és az ikonok méretét. Beállíthatja, hogy el legyenek-e rejtve az alkalmazások nevei.

**Rejtett terület:** A hozzáféréshez pöccintsen jobbra az alkalmazásmenüben, vagy pöccintsen a kezdőképernyőn két ujjal kifelé.

# Értesítés

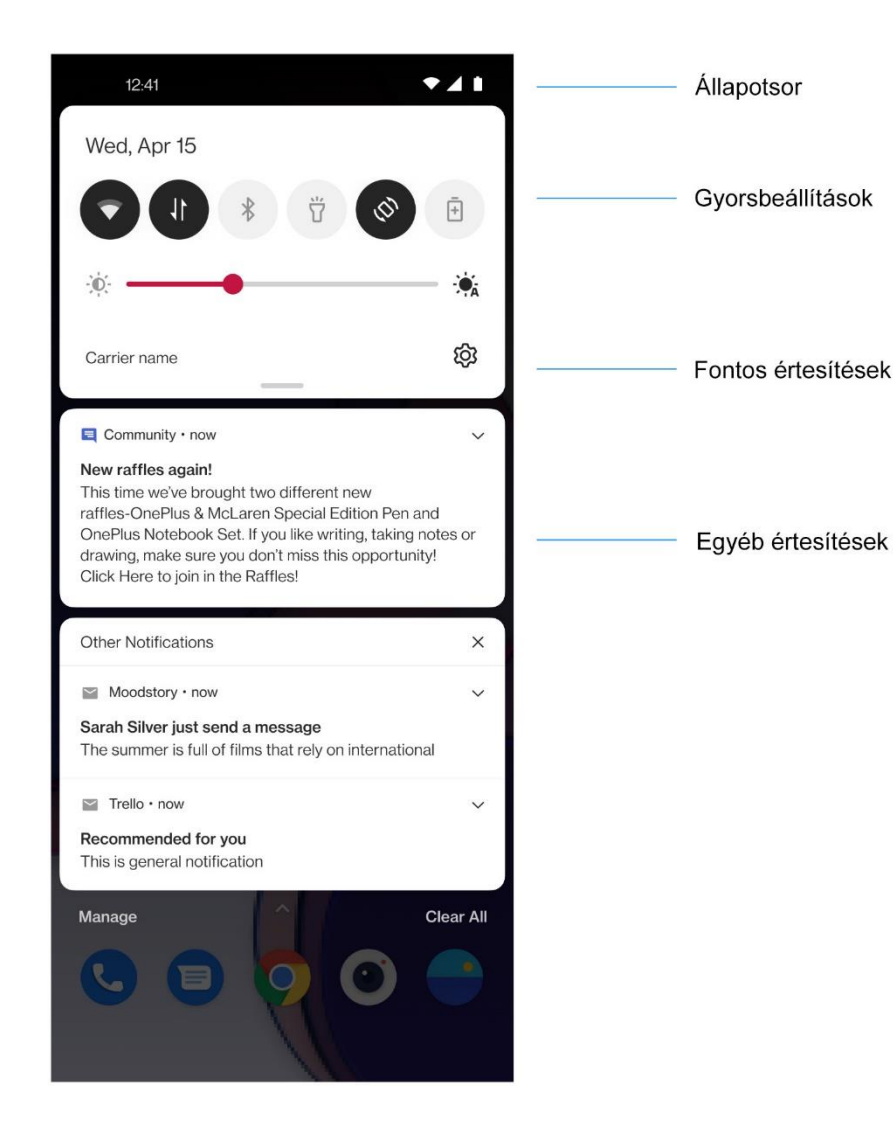

Amikor új rendszerértesítést egy vagy alkalmazás értesítést kap, az állapotsor megjeleníti megfelelő ikont. Az а alkalmazáslap tetejéről vagy а kezdőképernyőn bárhol lefelé pöccintve lehúzhatja az értesítési panelt.

- Értesítéseket jobbra pöccintéssel törölhet (Bizonyos értesítéseket a kapcsolódó alkalmazás leállításával törölhet).
- Hosszan érintsen meg egy értesítést ahhoz, hogy beléphessen az adott alkalmazás értesítési beállításaiba.
- Két kategória van: "Fontos" és "Egyéb", dönthet úgy, hogy a kevésbé fontos

értesítéseket áthelyezi az "**Egyéb** értesítések" kategóriába azzal, hogy megérinti az értesítést és kiválasztja az "**Egyéb**" lehetőséget.

## Gyorsbeállítások

- Koppintson a gyorsbeállítások ikonra, hogy gyorsan be- és kikapcsolja a meghatározott funkciókat.
- Érintse meg és tartsa lenyomva a gyorsbeállítások egyik ikonját a hozzá tartozó beállítási felület megnyitásához.

 Pöccintsen lefelé még egyszer, a többi billentyű és a fényerő beállítások megtekintéséhez.

# Állapotikonok

Az állapotikonok a képernyő tetején lévő állapotsoron kerülnek megjelenítésre. Az alábbi táblázatban felsorolt ikonok a leggyakoribbak.

|    | Jelerősség                   |
|----|------------------------------|
| •  | Wi-Fi                        |
| N  | Nincs SIM-kártya             |
| R  | Roaming                      |
| G  | GPRS hálózathoz csatlakozva  |
| 3G | UMTS hálózathoz csatlakozva  |
| н  | HSDPA hálózathoz csatlakozva |
| H+ | HSPA+ hálózathoz csatlakozva |
| 4G | LTE hálózathoz csatlakozva   |
| 5G | 5G hálózathoz csatlakozva    |
| *  | Bluetooth engedélyezve       |

| <b>Q</b>    | Helyalapú szolgáltatások engedélyezése |
|-------------|----------------------------------------|
| Ŭ           | Ébresztő engedélyezve                  |
| X           | Néma üzemmód engedélyezve              |
| 3[[{        | Rezgő üzemmód engedélyezve             |
|             | Repülő üzemmód engedélyezve            |
| ÷           | Normál töltés                          |
| Ê           | Akkumulátor kapacitás                  |
| N           | NFC engedélyezve                       |
| <b>C2</b> 0 | Játék üzemmód engedélyezve             |
| •           | Ne zavarjanak üzemmód engedélyezve     |
| 0           | Wi-Fi hotspot engedélyezve             |

#### **Google Asszisztens**

\* A Google Asszisztens első használata során kövesse az utasításokat a Google fiókjába való bejelentkezéshez.

A Google Asszisztens gyors eléréséhez hosszan érintse meg a kezdőképernyő gombot, pöccintsen felfelé a telefon képernyőjének sarkából (ha engedélyezte a "**Navigációs gesztusok**" opciót) vagy nyomja le a bekapcsoló gombot, vagy egyszerűen csak mondja azt, hogy "Hé Google."

A Google Asszisztens segítségével:

- Gyors telefonhívásokat intézhet útközben (pl. "Hívd Anyát")
- Szöveges üzeneteket küldhet (pl. "Üzenj Sara-nak, hogy késni fogok")
- Emlékeztetőket állíthat be (pl. "Emlékeztess, hogy vegyek szülinapi ajándékot John-nak")
- Szelfit készíthet (pl. "Készíts egy szelfit")
- Naptáreseményeket állíthat be (pl. "Állíts egy naptáreseményt egy vacsorára Charlie-val, holnap 7-9 között")
- Zenét játszhat le (pl. "Játssz jazz zenét a YouTube-ról")

- Navigálhat különböző helyekre (pl. "Adj útbaigazítást hazafelé")
- Időjárási adatokat kaphat (pl. "Szükségem lesz ma esernyőre?")

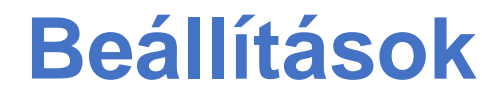

Konfigurálhatja a telefon hálózatát és fiókját, vagy beállíthatja a telefont

## Wi-Fi és internet

# Wi-Fi

Wi-Fi-n keresztül csatlakozhat az internethez.

#### Csatlakozás Wi-Fi-hez

- Navigáljon a Beállítások > Wi-Fi és hálózat menübe, majd koppintson a Wi-Fi lehetőségre.
- 2. Válasszon ki egy Wi-Fi hálózatot a listából.
- Automatikusan csatlakozni fog, ha választott Wi-Fi hálózat nincs titkosítva.
   Titkosított hálózathoz való csatlakozáshoz

adja meg a jelszót, majd koppintson a **CSATLAKOZÁS** lehetőségre.

\* Manuálisan is hozzáadhat Wi-Fi hálózatot
a Hálózatok hozzáadása opció
kiválasztásával.

## Wi-Fi beállítások

- Wi-Fi automatikus bekapcsolása:
   Engedélyezze, hogy jó minőségű mentett hálózatok, mint például az otthoni hálózata közelében újból bekapcsolja a Wi-Fi-t.
- Legjobb Wi-Fi intelligens kiválasztása:
   Engedélyezze, hogy a telefonja a hálózati kapcsolat és a jelerősség vizsgálata alapján

kiválassza a legjobb Wi-Fi-t és ahhoz csatlakozzon.

- Értesítés nyilvános hálózatok esetén: Engedélyezze, hogy értesítse Önt a telefonja, ha elérhető egy jó minőségű nyilvános hálózat.
- Keresés mindig elérhető: Engedélyezze, hogy a telefonja mindig engedélyezze a helyalapú szolgáltatások vagy egyéb alkalmazások számára, hogy hálózatokat keressenek, amikor ki van kapcsolva a Wi-Fi.

# SIM és hálózat

Mobiladat-kapcsolat

# engedélyezése és letiltása

Navigáljon a **Beállítások** > **Wi-Fi és hálózat** > **SIM és hálózat** menübe a **Mobiladat- kapcsolat** engedélyezéséhez/letiltásához.

Előnyben részesített hálózattípus

## beállítások

Navigáljon a **Beállítások** > **Wi-Fi és hálózat** > **SIM és hálózat** menübe, majd válassza ki az

Előnyben részesített hálózattípus lehetőséget

- 2G/3G/4G/5G (Automatikus)
- 2G/3G/4G (Automatikus)
- 2G/3G (Automatikus)
- Intelligens 5G: Intelligens váltás 5G-s és nem 5G-s hálózatok között, az akkumulátor üzemidejének javítása érdekében.

#### Kétcsatornás hálózati gyorsítás

Navigáljon a **Beállítások > Wi-Fi és hálózat** menübe, majd koppintson a **Kétcsatornás hálózati gyorsítás** lehetőségre. A kétcsatornás technológiával egyidejűleg van felhasználva a mobiladat-kapcsolat és a Wi-Fi,

- a zökkenőmentesebb internetélmény biztosítása érdekében.
- Intelligens hálózati kapcsolat: Automatikusa vált a Wi-Fi és a mobiladat-kapcsolat között, ha gyenge a hálózati kapcsolat.
- Kétcsatornás letöltésgyorsítás: A gyorsabb letöltés érdekében a mobiladat-kapcsolat és a Wi-Fi egyidejű használata, illetve a hálózati erőforrások dinamikus kiosztása.

\*A kapcsolódó szolgáltatások bekapcsolása fogyasztja az adatforgalmát, a tényleges fogyasztás pedig a szolgáltatótól függ.
## Adathasználat

Ellenőrizheti a mobiladat-kapcsolat és a Wi-Fi adatforgalom kihasználtságával kapcsolatos statisztikákat.

#### Mobiladat-kapcsolat

Megtekintheti a mobil adatforgalmat, illetve az mobiladat-csomag egyedi beállításait.

 Felhasznált adatmennyiség:
 Kiszámolható az eszköz által a hónapban összesen felhasznált adatáramlás.

 Mobiladat-hálózat kihasználtsága
 Az aktuális hónap mobil adathasználati görbéje és az alkalmazások adatfogyasztásának rangsorolása. • Számlázási ciklus:

Tartalmazza az mobiladat díjcsomag beállításait, az adatforgalmi értesítést és az adatforgalom kalibrálását.

## Wi-Fi

Wi-Fi adatforgalom:

Az aktuális hónap Wi-Fi adatforgalmi görbéje és az alkalmazások adatforgalmának rangsorolása.

## Hotspot és internetmegosztás

Ossza meg a telefonja internet kapcsolatát más eszközökkel Wi-Fi hotspot, USB, Bluetooth és egyebek segítségével.

#### Wi-Fi hotspot

Ha be van kapcsolva a Wi-Fi hotspot funkció, megosztásra kerül a mobiladat-kapcsolata és Wi-Fi-n keresztül más eszközök is rácsatlakozhatnak. A Wi-Fi hotspotok kezeléséhez a következő opciókat állíthatja be:

- Wi-Fi hotspot neve: A létrehozott Wi-Fi hálózati jel neve.
- Biztonság: 2 opció van: Nincs jelszó, vagy WPA2-Personal titkosítás.
- Hotspot jelszó : Állítsa be a Wi-Fi hotspotokhoz tartozó jelszót.

- Hotspot automatikus kikapcsolása:
  Csatlakozó eszköz hiányában a hotspot 5 perc elteltével automatikusan kikapcsol.
- AP sáv: Válasszon 2,4 GHz vagy 5 GHz között.
- Wi-Fi 6 általános hotspot: Engedélyezze a Wi-Fi 6 általános hotspot használatához.

#### USB internetmegosztás

Az eszköz mobiladat-kapcsolatának vagy Wi-Fi hálózatának a számítógépével USB-n keresztül történő megosztásához kövesse az alábbi lépéseket:

- Csatlakoztassa a telefonját a számítógépéhez egy USB kábel segítségével
- Állítsa az USB csatlakozási módot USB internetmegosztás opcióra a vezérlőközpontban.
  - \* Egyes számítógépek esetében előfordulhat, hogy külön telepítenie kell az Android RNDIS illesztőprogramot.

#### Bluetooth internetmegosztás

Az eszköz mobiladat-kapcsolatának vagy Wi-Fi hálózatának más eszközökkel Bluetooth-on

keresztül történő megosztásához kövesse az alábbi lépéseket.

- 1. NavigáljonaHotspotésinternetmegosztásmenübeésengedélyezzeaBluetoothinternetmegosztásopciót.
- 2. Párosítsa és csatlakoztassa telefonját a többi eszköz Bluetooth beállítási felületén.

#### Repülő üzemmód

Ha repülő üzemmódba állítja a telefonját, nem fog tudni hívást kezdeményezni, de továbbra is olvashat, játékokat játszhat, videókat nézhet vagy egyéb, hálózati vagy telefonos kapcsolatot nem igénylő alkalmazásokat is használhat.

#### Bluetooth és eszköz kapcsolat

#### Bluetooth

Bluetooth segítségével más Bluetoothkompatibilis eszközökhöz kapcsolódhat, mint például fejhallgatókhoz és billentyűzetekhez.

 Új eszköz párosítása: Navigáljon a Beállítások > Bluetooth és eszköz kapcsolat > Bluetooth menübe, válassza ki az Új eszköz párosítása lehetőséget, jelölje ki az elérhető eszközök listájából azt, amelyikhez kapcsolódni kíván, majd a

# párosítás befejezéséhez vigye be a párosítási kódot.

\* Ha be van kapcsolva, de nem található a Bluetooth eszköze, ellenőrizze az eszköz kézikönyvét, majd a kapcsolódáshoz kövesse az utasításokat az eszköz párosítási módba állításához.

- Korábban csatlakoztatott eszközök: Tekintse meg a korábban csatlakoztatott eszközöket és koppintson az újracsatlakozáshoz.
- Észlelhető: Engedélyezze ezt ahhoz, hogy a telefonja láthatóvá váljon minden közeli Bluetooth eszköz számára.

 Bluetooth-on keresztül fogadott fájlok: Itt ellenőrizheti a Bluetooth átviteli előzményeket.

## NFC

Ha engedélyezve van az NFC, adatokat cserélhet egy másik eszközzel, ha érintkezik egymással a két eszköz.

## Érintéses fizetés

Navigáljon a Beállítások > Bluetooth és eszköz kapcsolat > NFC bekapcsolása > Érintéses fizetés menübe Mielőtt használná az érintéses fizetés funkciót, be kell állítania az alapértelmezett fizetési alkalmazást, meg kell nyitnia a fizetési szolgáltatást az alkalmazáson belül, és be kell állítania az érintéses fizetés funkciót, a következő beállításokkal:

- Alapértelmezett fizetés: Válasszon egy alkalmazást, például a Google Pay-t, melyet a fizetési termináloknál történő érintéses fizetéskor használ majd.
- Alapértelmezés használata: Ezt Mindig, illetve Kivéve, ha meg van nyitva egy másik fizetési alkalmazás opciókra állíthatja be.

#### Nyomtatás

Ha be van kapcsolva az **Alapértelmezett nyomtatási szolgáltatás** funkció, az eszköz megkeresi a legközelebbi nyomtatókat, melyek közül kiválaszthat egy nyomtatót és csatlakozhat hozzá a nyomtatási szolgáltatások érdekében.

#### Chromebook

A OnePlus eszköz Chromebookhoz történő csatlakoztatását követően szöveges üzeneteket küldhet a számítógépéről, megoszthatja a telefonja internetkapcsolatát, és leegyszerűsítheti a feloldás folyamatát. A Chromebook beállítása.

## **Android Auto**

Lehetővé teszi az alkalmazások gépjármű kijelzőjén történő használatát.

## Megjelenítés

Navigáljon a **Beállítások** > **Megjelenítés** menübe, hogy testreszabja a képernyő megjelenítési beállításait.

 Alkalmazkodó fényerő: Ha engedélyezi, a telefon a környezeti fényviszonyok alapján optimalizálja a képernyő fényerő-beállítását. Manuálisan is beállíthatja a kívánt erősségre az alatta lévő csúszkát.

- Alvás: Miután beállította az időt, a képernyő automatikusan kikapcsol, ha nincs használatban az eszköz.
- Speciális: Speciális beállítások is mint például képernvő elérhetőek. а kalibrálása. frissítési frekvencia. а а szenzorsziget megjelenítése és az alkalmazások megjelenítése teljes képernyőn.
  - Képernyő kalibrálása: A különböző színmódok kiválasztása eltérő megjelenítést fog eredményezni.

- Frissítési frekvencia: Beállíthatja a képernyő frissítési frekvenciáját. A magasabb frissítési frekvencia zökkenőmentesebb élményt biztosít.
- Előlapi kamera megjelenítési területe: Kiválaszthatja, hogy el kívánja-e rejteni az előlapi kamera kivágást.
- Alkalmazások megjelenítése teljes képernyőn: Beállíthatja, hogy miként legyenek megjelenítve az alkalmazások.
   A lehetséges opciók: teljes képernyős üzemmód és alapértelmezett. Ha az alkalmazások tartalmát eltakarja a szenzorsziget területe, kérjük, váltson alapértelmezett üzemmódra.

- Olvasási üzemmód: Az olvasás helyzetének megfelelően választhat egyszínű vagy színes effektusok között. Az egyszínű a csak szöveges tartalomhoz, a színes pedig a kényelmes színolvasáshoz megfelelő.
- Sötét mód: A Sötét mód bekapcsolását követően a rendszer a fő háttérszínt feketére cseréli le.
- Élénk színhatás: Fokozza a színeket és a kontrasztot videók nézése során, az élénkebb hatás kedvéért.

- Környezeti kijelző: Beállíthatja a SZOMATIKUS KÉZMOZDULATOKAT, és itt 2 beállítás közül választhat:
  - Legyen látható, ha felveszi a telefonját: Engedélyezze, hogy akkor jelenjen meg az ujjlenyomat ikon a környezeti kijelzőn, amikor felveszi a telefonját.
  - Legyen látható, ha a képernyőre koppint: Engedélyezze, hogy akkor jelenjen meg az ujjlenyomat ikon a környezeti kijelzőn, amikor egyet koppint a képernyőn.

Beállíthatja, hogy MIKOR JELENJEN MEG:

Folyamatosan bekapcsolt környezeti kijelző

Beállíthatja, hogy **MI LEGYEN MEGJELENÍTVE:** 

- Környezetfüggő adatok.
- Megjelenítési üzenet.
- Új értesítések.
- Betűméret: Beállíthatja a betűméretet.
- Kijelző méret: Beállíthatja a tartalom (pl. ikonok és betűtípusok) megjelenítési méretét. Megjegyezendő, hogy ez hatással lehet az egyes harmadik fél alkalmazások megjelenítésére is.

- Állapotsor: Beállíthatja az akkumulátor és az idő stílusát, be- és kikapcsolhatja az akkumulátor töltöttségének százalékos megjelenítését, illetve kezelheti az állapotsorban található ikonokat.
- Képernyő automatikus elforgatása: Ha be van kapcsolva, a telefon képernyője a telefon forgatásával automatikusan elfordul.
- Képernyővédő: Beállíthatja a képernyővédő stílusát (óra, színek és fotók), illetve hogy mikor kapcsoljon be a képernyővédő (töltés közben, dokkolt állapotban, töltés közben és dokkolt állapotban, vagy soha).

#### Testreszabás

Navigáljon a **Beállítások** > **Testreszabás** menübe a telefon testreszabásához.

Módosíthatja a háttérképet, az óra stílusát és az ujjlenyomat animációját.

- Kiemelés színe: A kiemelés színének módosításához válassza ki a kívánt színt és mentse el. Ezen felül a "Testreszabás" gomb lenyomásával is testreszabhatja a kiemelés színét.
- Rendszerikonok: Testreszabhatja az állapotikon formáját, négy lehetséges forma

közül: Kerek, Szögletes, Könnycsepp, Lekerekített téglalap.

- Ikoncsomag: Két alkalmazás-ikonkészlet áll rendelkezésre: Oxygen és Hydrogen. További opciókat tölthet le a Google Play áruházból a bevásárló táska ikonra koppintva.
- Betűtípus: 2 betűtípus áll rendelkezésre: Noto Sans és OnePlus Sans™.

#### Hang és rezgés

Navigáljon a **Beállítások** > **Hang és rezgés** menübe az eszköz hangbeállításainak módosításához.

## Hangerő

- Csengés és értesítések hangereje: A csúszka elmozdításával beállíthatja a telefonhívások és értesítések csengőhangjának hangerejét.
- Média hangereje: A csúszka elmozdításával beállíthatja a zene-, videóés egyéb tartalmak lejátszási hangerejét.
- Ébresztés hangereje: A csúszka elmozdításával beállíthatja az ébresztések csengőhangjának hangerejét.

## **Dolby Atmos**

#### Dinamikus

Automatikusan a tartalom alapján optimalizálja a hangot, a lehető legjobb élmény érdekében.

#### Mozi

Élvezze ki a moziszerű élményt az életszerű térhangzással és a tisztán hallható dialógussal.

#### Zene

A teljesebb és mérhetően árnyaltabb hangeffektek sokkal erőteljesebbé teszik a zenét.

#### Stílus beállítások

Kizárólag fülhallgató használata esetén kapcsolható be. A bekapcsolásával beállíthatja a hangeffektust.

#### Ne zavarjanak

Ha be van kapcsolva a Ne zavarjanak üzemmód, a telefonja nem fogja megjeleníteni az új vagy meglévő értesítéseket, illetve nem ad ki hangot és nem rezeg. Az értesítések nem fognak megjelenni amikor a képernyő tetejéről lefelé pöccint.

Fontos, hogy a telefon működésével és állapotával kapcsolatos kritikus értesítések továbbra is megjelennek.

- Ütemezés: Beállíthatja a Ne zavarjanak üzemmód időtartamát, vagy annak automatikus be- és kikapcsolási idejét.
- Kivételek: Válasszon speciális beállításokat hívásokhoz, üzenetekhez, eseményekhez, emlékeztetőkhöz, és az egyéb hangokhoz. Továbbá az Összes kivétel megtekintése menüben beállíthatja, hogy melyek legyenek engedélyezve akkor is, ha be van kapcsolva a ne zavarjanak üzemmód.
- Viselkedés:
  - Értesítések korlátozása: Beállíthatja az értesítések viselkedését.

 Időtartam: Testreszabhatja a "Ne zavarjanak" üzemmód időtartamát, ha manuálisan kapcsolja be.

## Fülhallgató mód

Megadhatja a kábeles fülhallgatók és Bluetooth fülhallgatók beállításait, mint például a zenelejátszás automatikus folytatását, illetve az automatikus hívásfogadást.

## Élő felirat

Az Élő felirat funkció érzékeli a médiaanyagokban szereplő beszédet és automatikusan feliratozza őket.

## Csengőhang és rezgés

- **Telefon csengőhang:** Beállíthatja a bejövő telefonhívások csengőhangját és rezgését.
- Alapértelmezett értesítési hang:
  Beállíthatja az egyéb értesítések
  rezgésének erősségét, illetve
  csengőhangját.

## Rendszer

Engedélyezheti, illetve letilthatja az érintéshang, a tárcsázó, a képernyőzár és a képernyőkép hangját vagy rezgését.

## Gombok és gesztusok

#### **Alert slider**

Az Alert Slider a OnePlus 8T jobb oldalán található. 3 különböző mód közül választhat: **Néma**, **Rezgés** és **Csengetés**. Navigáljon a **Beállítások > Gombok és gesztusok > Alert slider** menübe az egyedi beállításokért.

- Néma: A hívások és értesítések némításra kerülnek, az ébresztők kivételével.
- Rezgés: A hívások és értesítések némítva lesznek, kizárólag rezgéssel, az ébresztők kivételével.

 Csengetés: A hívások és értesítések csengeni fognak.

## Navigációs sáv és gesztusok

A OnePlus 8T a navigációs sáv és a gesztusok két típusát támogatja. Navigáljon a Beállítások > Gombok és gesztusok > Navigációs sáv és gesztusok menübe és válassza a Navigációs gesztusok vagy a Vissza, Kezdőképernyő, Legutóbbiak lehetőséget.

#### Vissza, Kezdőképernyő,

#### Legutóbbiak

Ha engedélyezi, a virtuális "Legutóbbiak, Kezdőképernyő, Vissza" gombok meg lesznek jelenítve a telefon aljánál. Koppintson a **Navigációs sáv testreszabása** lehetőségre az egyedi beállításokért.

#### Navigációs gesztusok

Navigáljon a telefonján gesztusok segítségével. A Legutóbbi alkalmazásokat megtekintheti úgy, hogy képernyő alsó széléből felfelé pöccint, majd kivár. A képernyő bal vagy jobb szélétől befelé pöccintéssel visszaléphet. A kezdőképernyőre a képernyő alsó szélétől felfelé pöccintéssel tud visszatérni.

#### Egyedi beállítások

• Alsó sáv elrejtése: Ha a "Navigációs gesztusok" lehetőséget választotta, akkor ezzel tud váltani az alsó sáv megjelenítése és elrejtése között.

Navigációs sáv testreszabása: Ha a választott opció a "Vissza, Kezdőképernyő, Legutóbbiak", ide koppinthat a következők testreszabásához:

1.**Gombok cseréje:** Engedélyezze, hogy megcserélje a Legutóbbiak és a Vissza gomb helyét.

2. Dupla koppintási művelet és Hosszan érintési művelet: Állítsa be a Dupla koppintási művelet vagy a Hosszan érintési művelet hatását а Kezdőképernyő, Legutóbbiak, és а **Vissza** gombok tekintetében. A lehetséges Nincs művelet. opciók: Menü megnyitása/bezárása, Képernyő kikapcsolása, Shelf megnyitása, és egyebek.

## Gyors gesztusok

A következő műveleteket tudja gyorsan intézni: **Forgatásra némítás**, **Háromujjas képernyőkép** és még sok más a **Gyors gesztusok** segítségével. Navigáljon a **Beállítások** > **Gombok és gesztusok** > **Gyors gesztusok** menübe és adja meg a beállításait.

#### Rendszergesztusok

 Háromujjas képernyőkép: Engedélyezze, hogy három ujjal lefelé pöccintéssel képernyőképet tudjon készíteni.

#### Képernyőt kikapcsoló gesztusok

**Dupla koppintás az ébresztéshez:** Engedélyezze, hogy a képernyő két egymást követő koppintására felébredjen az eszköz.

**Zenevezérlés:** Engedélyezze, amennyiben szeretné hogy a két ujjal II rajzolása lejátssza vagy szüneteltesse a zenét, illetve a < vagy > rajzolása az előző vagy következő számra ugorjon.

O rajzolása / V rajzolása / S rajzolása / M rajzolása / W rajzolása /: Ezeket a következőkre lehet állítani: Semmi, kamera megnyitása, előlapi kamera megnyitása, videófelvétel, elemlámpa be- és kikapcsolása, shelf megnyitása, illetve a kiválasztott alkalmazások megnyitása.

# Kattintson duplán a bekapcsoló gombra

Beállíthatja, hogy a bekapcsoló gomb kétszeri lenyomásával bekapcsolhassa a kamerát.

## Nyomja meg és tartsa lenyomva

## a bekapcsoló gombot

 Kikapcsolt állapotban nyomja meg és tartsa lenyomva a bekapcsoló gombot, hogy bekapcsolja a telefont.  Bekapcsolt állapotban nyomja be és tartsa lenyomva a bekapcsoló gombot a Hangsegéd használatához. Ezt módosíthatja a "főkapcsoló menü" megnyitására is.

## Alkalmazások és értesítések

Navigáljon a **Beállítások > Alkalmazások és értesítések** menübe az eszköz alkalmazásainak kezeléséhez, beállításaik módosításához, alkalmazásinformációk megtekintéséhez, értesítések és engedélyek beállításához, és további egyebekhez.

## Legutóbb megnyitott

## alkalmazások

Kilistázza a legutóbb megnyitott alkalmazásokat.

## Beszélgetések

A fontosnak jelölt beszélgetések, valamint a módosított beszélgetések itt fognak megjelenni.

## Képernyő előtt töltött idő

Megjeleníti az aznap a képernyő előtt töltött időt.

## Értesítések

Az értesítések beállításait itt szabhatja testre.

- Értesítési előzmények: engedélyezést követően a legutóbbi és a későbbre halasztott értesítéseket jeleníti meg.
- Buborékok: engedélyezést követően egyes beszélgetések lebegő ikonokként jelenhetnek meg a többi alkalmazás felett.
- Nemrég küldött: megjeleníti az alkalmazást, amely az értesítést küldte.
- Értesítések a zárolási képernyőn: beállíthatja, mely értesítések jelenjenek meg az értesítési képernyőn.

Ezen felül az értesítési felületen engedélyezheti és letilthatja a **Szundi**  értesítések, a Javasolt műveletek és válaszok, az Értesítési pontok engedélyezése lehetőségeket, beállíthatja az Alapértelmezett értesítési hangokat, illetve engedélyezheti és letilthatja a Ne zavarjanak üzemmódot.

## Alapértelmezett alkalmazások

Beállíthatja a kezdőképernyő, a böngésző, a telefon, az SMS, a galéria, a levelezés és sok más egyéb alapértelmezésként használt alkalmazását.

#### Alkalmazásengedélyek

Beállíthatja az alkalmazás engedélyeit a helyadatok, a mikrofon, a névjegyek, a tárhely, a híváslisták és más egyebek felhasználására.

## Adatforgalom szabályozása

Beállíthatja az alkalmazások hozzáférését a mobiladat-kapcsolathoz és a Wi-Fi hálózatokhoz.

## Vezeték nélküli vészhelyzeti riasztások

Itt engedélyezheti vagy tilthatja le a riasztásokat.

Ha engedélyezi, abban az esetben fogadhat "AMBER" riasztásokat, rendkívüli vészhelyzeteket, súlyos vészhelyzeteket és más egyebeket.

Lehetősége van **riasztási beállítások** megadására.

## Speciális alkalmazás

#### hozzáférések

Beállíthat speciális alkalmazás hozzáféréseket is, mint például az Akkumulátor optimalizálása és a Más alkalmazások felett megjelenítés.

## Biztonság és a zárolási képernyő

#### **Google Play Protect**

A **Google Play Protect** rendszeresen ellenőrzi az alkalmazásait és az eszközét káros magatartás ellenében. A felfedezett biztonsági kockázatokról a rendszer értesíti Önt.

#### Eszköz nyomon követése

Az **Eszköz nyomon követése** funkció segít távolról megtalálni eszközét és biztonságban tartja adatait, ha netán eltűnt az eszköze.

Lehetőségek az Android eszköze helyének meghatározására

- Eszköz nyomon követése: Töltse le a Google Play áruházból.
- Web: Látogassa meg az android.com/find weboldalt.
- Google: Keressen rá: "eszköz nyomon követése".

## Eszközbiztonság

Képernyőzár beállítása:

- Nincs: Kapcsolja be a képernyőt és lépjen be a kezdőképernyőbe.
- Pöccintés: A képernyő feloldásához pöccintsen felfelé.
- Minta: Állítson be egy legalább négy pontból álló, rajzolható mintát a feloldáshoz.
- PIN-kód: Állítson be egy 4-16 számból álló
  PIN-kódot a feloldáshoz.
- Jelszó: Állítson be egy legalább 4 karakterből álló jelszót a feloldáshoz.

## Ujjlenyomat

Az **Ujjlenyomat** menüben adhat hozzá és törölhet ujjlenyomatokat, valamit megadhatja az ujjlenyomat-beállításait.

- Ujjlenyomat hozzáadása: Kövesse a képernyőn látható utasításokat az ujjlenyomata hozzáadásához.
  - Adja hozzá ismét az ujjlenyomatát, ha védőfóliát cserél.
  - Egyszerre csak egy ujjlenyomat adatait adja hozzá.
  - Határozottan érintse meg a telefon képernyőjét, hogy biztosan teljesen

hozzá legyenek adva az ujjlenyomatadatai.

- Ujjlenyomat animációs effektus: Beállíthat egy ujjlenyomat animációs effektust. Az utóbbi öt forma közül választhat:
  - Energia
  - Kozmosz
  - Fodrozódás
  - Csíkozott
  - Semmi

\*A telefon feloldásán túlmenően az ujjlenyomatát fizetések jóváhagyására és alkalmazások elérésére is használhatja.

## Arcalapú feloldás

Az **Arcalapú feloldás** lehetőség segítségével hozzáadhatja/törölheti az arcadatait, illetve megadhatja az arcalapú feloldás beállításait.

 Arcadatok hozzáadása: Kövesse a képernyőn látható utasításokat az arcadatai hozzáadásához.

\*Világos környezetben végezze el ezt, és a legjobb eredmény érdekében igyekezzen a telefonnal szembe nézni.

- Arcalapú feloldás: Engedélyezze, hogy használható legyen az arcalapú feloldás a telefon zárolási képernyőjének feloldására.
- Automatikus feloldás, ha bekapcsol a képernyő: Engedélyezze, hogy pöccintés nélkül, automatikus feloldja a telefont az arcával, amint bekapcsol a képernyő.
- Arcalapú feloldást kisegítő világítás:
  Abban az esetben, ha a kamera nem ismeri fel az arcát, a képernyő elkezd világítani, hogy segítsen a kamerának felismerni Önt.

#### **Smart Lock**

Feloldva marad a telefonja, ha biztonságos helyen, mint például a zsebében vagy megbízható helyen van. A beállításokat testreszabhatja a **Smart Lock** menüben.

## Személyes biztonság

## Segélyszolgálat

 Vészhelyzeti adatok és értesítendő személyek szerkesztése: Hozzáadhatja az orvosi adatait és a rendkívüli kapcsolattartókat, hogy ezzel segítse vészhelyzet esetén a segélyszolgálatot.

- Helyzet automatikus megosztása: a funkció bekapcsolását követően a rendszer automatikusan megosztja a helyzetét a rendkívüli kapcsolattartókkal a segélyhívásokat követően.
- Bekapcsoló gomb gyors SOS-hez: Megadhatja a gyors SOS bekapcsoló gombbal történő aktiválásának beállításait.
- Előnyben részesített SOS intézkedés: Megadhatja az SOS intézkedés beállításait, melyek a Helyi vészhívó szám tárcsázása és a Tartózkodás hely megosztása rendkívüli kapcsolattartókkal lehetnek.

#### Eszközfelügyeleti alkalmazások

 Eszköz nyomon követése: Engedélyezze, hogy nyomon követhesse az eszközét, illetve hogy lezárja az elveszett eszközt vagy törölje az azon lévő adatokat.

## Alkalmazás rögzítés

Az alkalmazás rögzítés segítségével a funkció kikapcsolásáig rögzítheti az alkalmazást a képernyőn. A rögzített alkalmazások megnyithatnak más alkalmazásokat és hozzáférhetnek a személyes adatokhoz is.

A funkció használatához:

1. Az alkalmazás rögzítés bekapcsolása

- 2. Nyissa meg az áttekintőt
- Koppintson az alkalmazás ikonjára a képernyő tetején, majd koppintson a rögzítés lehetőségre.

#### Adatvédelem

#### Engedélykezelő

Beállíthatja az alkalmazás engedélyeit a helyadatok, a mikrofon, a naptár és más egyebek felhasználására.

#### Jelszavak megjelenítése

Engedélyezze ahhoz, hogy megjelenítse a karaktereket miközben beírja őket, mielőtt

gyorsan átalakítaná őket titkosított "\*" csillagokká.

## Értesítések a zárolási képernyőn

Beállíthatja, hogy bejövő értesítések esetén mi legyen látható a zárolt képernyőn.

#### Hely

- Helyadat használata: Engedélyezze, hogy lehetővé tegyek alkalmazások számára a helyadatok használatát.
- Legutóbbi helyadat kérések: Ez megjeleníti a legutóbb kért helyadatokat.

- Alkalmazások hozzáférése a helyzetéhez: Beállíthatja az alkalmazások engedélyeit a helyalapú szolgáltatások használatára.
- Wi-Fi és Bluetooth keresés: Mindenkor lehetővé teszi az alkalmazások és szolgáltatások számára a Wi-Fi hálózatok és közeli eszközök keresését.

\*A Hely funkció GPS, Wi-Fi és mobilhálózati források, valamint érzékelők segítségével igyekszik megbecsülni az eszközének földrajzi helyét. Előfordulhat, hogy a Google álnevesített helyadatokat gyűjt be, hogy ezzel javítsa a helyadatok pontosságát és a helyalapú szolgáltatásokat.

#### Akkumulátor

Navigáljon a **Beállítások** > **Akkumulátor** menübe, hogy megtekintse az akkumulátor részleteit és megadja az akkumulátor beállításait.

# RÉSZLETESFOGYASZTÁSMEGTEKINTÉSE:Megtekinthetiazakkumulátorteljesfeltöltéseótagyűjtöttfogyasztásiadatoka,illetveazakkumulátortleginkábbhasználófolyamatoklistáját.

Energiatakarékos üzemmód: Engedélyezze az akkumulátor üzemidejének növeléséhez. Az energiatakarékos üzemmód leállítja az eszköz egyes funkcióit és korlátozza az alkalmazásokat.

Manuálisan is bekapcsolhatja, vagy kiválaszthatja a **Kapcsolja ki, ha teljesen fel van töltve** lehetőséget.

Akkumulátor optimalizálása: Optimalizálja az akkumulátor üzemidejét az alkalmazások háttérbeli viselkedésének szabályozásával. Koppintson az Akkumulátor optimalizálása lehetőségre, válassza ki az optimalizálni kívánt alkalmazásokat, és válasszon az Optimalizálás vagy Intelligens szabályozás vagy a Ne optimalizálja lehetőségek közül. **Optimalizált töltés:** Optimalizálja a töltési eljárást a felhasználási szokásainak megfelelően.

## Tárhely

Navigáljon a **Beállítások** > **Tárhely** menübe, hogy megtekinthesse a tárhely adatokat. Tárhelyet szabadíthat fel és megtekintheti az egyes fájltípusok által felhasznált tárhely mennyiségét.

 Tárhely felszabadítása: A telefonja végignézi a Letöltések és ritkán használt alkalmazások listáját. Válassza ki a törölni kívánt tartalmat és koppintson a **FELSZABADÍTÁS**gombra,hogyfelszabadítsa a telefon tárhelyét.

 Tárhelykezelő: A Tárhelykezelő segít a tárhelyet felszabadítani azzal, hogy eltávolítja eszközéről azokat a fotókat és videókat, melyekről már készült biztonsági mentés.

## Fiókok

 OnePlus fiók: Jelentkezzen be a OnePlus fiókjába, módosítsa a fiókinformációkat, majd jelentkezzen ki a fiókjából.

- Fiók hozzáadása: Lehetősége van e-mail fiókok, Google fiókok és egyebek hozzáadására.
- Alkalmazásadatok automatikus szinkronizálása: Engedélyezze ahhoz, hogy az alkalmazásai automatikusan frissíteni tudiák adatokat. Ezen opció az kikapcsolása energiatakarékosabb, de minden egyes fiók esetében manuálisan kell majd szinkronizálnia, hogy megkapja a leguiabb frissítéseket, illetve nem foa értesítéseket kapni a frissítésekről.

## Digitális jólét és szülői felügyelet

Képernyő előtt töltött idő: Megjeleníti a képernyő aznapi ébresztési időit.

Feloldások: Megjeleníti az eszköz aznapi feloldási időit.

Értesítések: Megjeleníti az aznap érkezett értesítések időit.

#### Kikapcsolási módszerek:

 Irányítópult: Irányítópult kezelése a képernyő idő, a beérkezett értesítések és az alkalmazások megnyitásának száma alapján. Koppintson az alkalmazások neve melletti ikonokra, hogy beállíthassa az alkalmazás időzítőjét, melynek lejártakor az alkalmazás a nap végéig szünetel, illetve megjelenít egy előugró ablakot, miszerint: "Alkalmazás szüneteltetve, mivel lejárt az alkalmazás időzítője. Holnap ismét el fog indulni.". Az előugró ablak "BEÁLLÍTÁSOK" lehetőségére koppintva törölheti az időzítőt.

üzemmód: • Lefekvés Használia а Lefekvés üzemmódot a telefonjától való eltávolodásra, hogy elkerülje az alvás félbeszakítását. Amikor megkezdődik, a szürkeárnyalatos beállítás eltávolítja a képernyő színeit, a ne zavarjanak üzemmód pedig elnémítja a hangokat, hogy ne ébresszék fel Önt a hívások vagy értesítések. Amikor véget ér, a telefonja visszavált a szokásos beállításokra.

 Fókusz üzemmód: A beállításával szüneteltetheti a figyelemelterelő alkalmazásokat, amikor fókuszálni szeretne.

#### Félbeszakítások csökkentése:

- Értesítések kezelése: Letiltja vagy engedélyezi az alkalmazás értesítéseit.
- Ne zavarjanak: Beállításokért, lásd: <u>Ne</u> <u>zavarjanak</u>.
- Szülői felügyelet: A tartalmi korlátozások hozzáadásával, illetve az egyéb korlátozások beállításával segíthet egyensúlyban tartania a gyermekek képernyő előt töltött idejét.

## Segédprogramok

- Párhuzamos alkalmazások: Hozzon létre egy új másolatot az alkalmazásról, hogy ezzel különböző fiókokba is be tudjon jelentkezni. Bővebb információkért tekintse meg a(z) "Párhuzamos alkalmazások" című részt.
- Alkalmazás-zár: Hozzáadhatja azokat az alkalmazásokat, melyeket jelszóval szeretne lezárni.
- Ütemezett be- és kikapcsolás: Beállítja a be- és kikapcsolás idejét.

- Zseb üzemmód: Megakadályozza a véletlen érintéseket vagy ujjlenyomat műveleteket, ha a telefonja a zsebében van.
- OnePlus Switch: A OnePlus Switch alkalmazás segítségével gyorsan áttelepítheti adatait. Bővebb információkért tekintse meg a(z) "Adatok átvitele a OnePlus 8T-be" című részt.

#### OnePlus laboratórium:

A kísérleti funkciók, mint például a DC sötétítés központja.

• Gyors válasz fekvő üzemmódban

Fekvő üzemmódban is gyorsan válaszolhat a WhatsApp és hasonló alkalmazásokban kapott üzeneteire.

#### Rendszer

## Kisegítő lehetőségek

Bővebb információkért tekintse meg a "Kisegítő lehetőségek" című részt.

#### Nyelv és bevitel

Állítsa be a rendszer nyelvét és beviteli módját.

• Nyelvek: Válassza ki a rendszer nyelvét.

- Nyelv hozzáadásához koppintson a Nyelv hozzáadása lehetőségre.
- Érintse meg és húzza a kiválasztott nyelvet a lista tetejére, hogy az legyen a rendszer nyelve.
- Virtuális billentyűzet: Kiválaszthatja az alapértelmezett beviteli módot és megadhatja a beviteli mód beállításait.
- Fizikai billentyűzet: Miután csatlakoztatott egy fizikai billentyűzetet, kiválaszthatja, hogy kívánja-e megjeleníteni a virtuális billentyűzetet, illetve beállítani billentyűparancsokat.

- Helyesírás-ellenőrző: Engedélyezze, hogy írás közben automatikusan ellenőrizze a helyesírását.
- Automatikus kitöltési szolgáltatás:
  Engedélyezze, hogy webes böngészés vagy a fiókjához tartozó jelszó beírásakor, illetve egyéb esetekben automatikusan kitöltse a mentett adataival. Ez a funkció további alkalmazások telepítését igényli.

## Dátum és idő

Beállíthatja a rendszer dátumát és idejét.

- Hálózati idő használata: Engedélyezze, hogy rendszer idejeként a hálózati szolgáltató által beállított időt használja.
- Dátum: Manuálisan beállíthatja a rendszer dátumát.
- Idő: Manuálisan beállíthatja a rendszer idejét.
- Hálózati időzóna használata:
  Engedélyezze, hogy a hálózati szolgáltató által beállított időzónát használja.
- Időzóna: Manuálisan beállíthatja a rendszer időzónáját.

 24 órás formátum használata: Engedélyezze, hogy a rendszer ideje 24 órás formátumban legyen, vagy tiltsa le a 12 órás formátumhoz.

## Biztonsági mentés

Engedélyezze, hogy biztonsági mentést végezhessen a Google Drive-ra.

## Beállítások visszaállítása

A Beállítások visszaállítása menüben visszaállíthatja a beállításokat, az alkalmazás beállításokat és törölheti az összes adatát (gyári visszaállítás).

- Wi-Fi, mobiladat és Bluetooth
  visszaállítása: Visszaállíthatja az összes
  hálózati beállítást, beleértve a Wi-Fi-t, a
  mobiladat-kapcsolatot és a Bluetooth-ot.
- Alkalmazás beállítások visszaállítása:

Ez visszaállítja a beállításokat a következők esetében:

- Letiltott alkalmazások.
- Letiltott alkalmazás-értesítések.
- Egyes műveletek alapértelmezett alkalmazásai.

 Engedélyekre vonatkozó esetleges korlátozások.

Az alkalmazásadatok nem vesznek el.

 Összes adat törlése (gyári visszaállítás):
 Bővebb információkért tekintse meg a(z) "Gyári visszaállítás" című részt.

## **OTG-tároló**

OTG segítségével adatokat továbbíthat. 10 percnyi tétlenséget követően automatikusan kikapcsol.

Alkalmazások háttéradat-korlátozásai.

## Élménynövelő programok

OnePlus értesítések: Engedélyezze, hogy hivatalos OnePlus híreket, termékinformációkban, kérdőívekben és ajánlatokban/kuponinformációkban részesülhessen.

Felhasználóiélményprogram:Engedélyezze, hogy lehetővé tegye a OnePlusszámáraa telefonjánakhasználatávalkapcsolatos általános statisztikaiadatok névnélkülielemzését,hogyezzelsegítseterméktervezésünk és a felhasználóiélményjavítását.

Rendszerstabilitási program: Engedélyezze, hogy lehetővé tegye a OnePlus számára a rendszernaplókhoz való név nélküli hozzáférést. Hiba esetén lehetővé teszi a hibabejelentés naplókkal együtt való beküldését. A naplók kizárólag a rendszerhibaelemzések és a stabilitási fejlesztések során kerülnek felhasználásra.

Beépített alkalmazások frissítése: Engedélyezze, hogy lehetővé tegye a OnePlus számára, hogy ellenőrizze és leküldje a beépített alkalmazások frissítéseit az Ön eszközére, az alkalmazások stabilitásának javításához.
# Több felhasználó

- Ön (Tulajdonos): Megjeleníti az aktuálisan bejelentkezett felhasználót. Koppintson a felhasználónév módosításához (a felhasználónév alapértelmezésként a telefon tulajdonosa).
- Vendég: Koppintson a vendég módra váltáshoz, mely korlátozza a hívásokat és az egyes funkciókat. A Telefonhívások bekapcsolása funkciót engedélyezheti vagy letilthatja a Vendég jobb oldalán található beállítási ikonra kattintva.

 Felhasználó hozzáadása: Új felhasználók létrehozásával megoszthatja az eszközét más emberekkel is.

# Rendszerfrissítések

Frissítse a rendszert vezeték nélkül (Over-theair, OTA). Részletekért, lásd: "<u>Rendszerfrissítések"</u>.

# Kikapcsolás

Koppintson ide az eszköz kikapcsolásához.

#### A telefon névjegye

Tekintse meg a telefon alapvető adatait, a rendszer verziószámát, illetve egyebeket **A telefon névjegye** opció segítségével.

- Eszköz neve: Koppintson az eszköz nevének szerkesztéséhez.
- Android verziója: Ez mutatja az Android verzióját.
- Build száma: Ez mutatja a telefon szoftverének verzióját.
- Modell: Ez mutatja a telefon modelljét.

- Jogi információk: Koppintson az adatvédelmi szabályzat, a megállapodások, stb. megtekintéséhez.
- Állapot: Koppintson a telefonszám, jel, stb. megtekintéséhez.
- Köszönetnyilvánítás: Koppintson az OxygenOS fejlesztésében közreműködő személyek megtekintéséhez.

# Tippek és támogatás

A Tippek és támogatás rész tippeket és az eszköz használatával kapcsolatosan felmerülő gyakran ismételt kérdéseket tartalmaz.

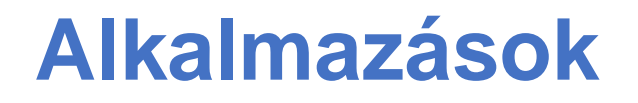

Ismerje meg a OnePlus eszközén lévő alkalmazásokat.

#### Telefon

#### Tárcsázás

- 1. módszer: Koppintson a billentyűzet (számbillentyűzet) gombra, vigye be a partner telefonszámát és nyomja meg a hívás gombot a szám tárcsázásához.
- 2. módszer: Böngésszen a névjegyekben vagy a híváslistákban és koppintson a telefonszámra a tárcsázáshoz.
- Bejövő hívások fogadása vagy elutasítása:
  Pöccintsen lefelé a hívás elutasításához,
  vagy felfelé a fogadásához.

 Bejövő hívás általános használat közben: A zöld gombbal tudja fogadni a hívást, a pirossal pedig elutasíthatja.

#### Hívás képernyő

Miután elfogadta a hívást, a felületen lévő gombok a következőek lesznek:

- Hangszóró: Engedélyezi hívás közben a hangszóró üzemmódot.
- Billentyűzet: Megnyitja a számbillentyűzetet.
- Némítás: Lenémítja a mikrofont.

- Hívás hozzáadása: További hívásokat adhat hozzá.
- Várakoztatás: Lehetővé teszi, hogy egy új hívást fogadjon, miközben az aktuális hívást várakoztatja, majd az új hívás végeztével folytathatja az aktuális hívást.

#### Beállítások

Koppintson a jobb felső sarokban lévő menü gombra a beállításokhoz.

**Megjelenítési beállítások:** Módosíthatja az elrendezési szabályt, a névformátumot, illetve be- és kikapcsolhatja a címtár hátterének sötét témáját. Hangok és rezgés: Beállíthatja a hangot és a rezgést.

**Gyors válaszok:** Szöveges üzenettel válaszolhat egy bejövő hívásra.

Fiókok hívása:

- SIP hívás használata: Engedélyezheti az SIP hívást az összes hívás vagy kizárólag az SIP hívások esetében.
- Bejövő hívások fogadása: Kapcsolja be a bejövő hívások fogadásához, ami viszont jobban fogyasztja az akkumulátort.

**Blokkolt számok:** Ha bekapcsolja, nem kaphat hívásokat, sem pedig szöveges üzeneteket azonosítatlan hívóktól.

Hangposták: Beállíthatja, hogy a hangposta Fontos vagy Egyéb értesítésnek számítson.

**Kisegítő lehetőségek:** Beállíthatja a TTYmódot (szöveges telefon), illetve a hallókészülékekkel való kompatibilitást.

Tárcsázási asszisztens: Engedélyezheti vagy letilthatja a "Tárcsázási asszisztens" használatát roaming közben, illetve az "Alapértelmezésként saját ország/terület kódja" beállítást.

Hívóazonosító és spam védelem: Kapcsolja be, hogy a Google által biztosított adatok alapján be tudja azonosítani a céges, illetve a kéretlen (spam) számokat.

Közeli helyek:

• Személyre szabott keresési eredmények:

Engedélyezze, hogy a keresési előzményekben meglévő elemek bevonásával jobbak legyenek a keresési eredményei.

 Helyalapú szolgáltatások beállításai:
 Kapcsolja be, hogy engedélyezze az alkalmazás számára, a helyadatainak begyűjtését és felhasználását.

# Névjegyek

A Névjegyek a következő funkciókkal bír: Címkék szerkesztése, törlése, keresése, importálása/exportálása és beállítása, blokkolt számok kezelése, stb.

#### Névjegy hozzáadása

- 1. Lépjen be a Névjegyek menübe
- Koppintson a "+" ikonra, az új névjegy létrehozásához
- 3. Adja meg a partner adatait
- 4. A mentéshez koppintson a jobb felső sarokban található "mentés" lehetőségre

#### Névjegy keresése

Üsse be a partner számát/nevét a fent található keresősávba.

## Beállítások

Koppintson a bal felső sarokban lévő menü gombra a beállításokhoz.

**Megjelenítés:** Módosíthatja az elrendezési szabályt, a névformátumot, illetve be- és kikapcsolhatja a címtár hátterének sötét témáját. Névjegyek szerkesztése: Kiválaszthatja az alapértelmezett fiókot az új névjegyekhez és a Fonetikus névhez.

#### Névjegyek kezelése:

- Névjegyek importálása és exportálása: Importálhat eszközére más eszközökből exportált VCF-fájlokat, valamint VCFfájlként exportálhatja eszközéről a névjegyeit.
- \*A VCF-fájlok kompatibilisek a főbb mobil telefonkészülékekkel.
- Blokkolt számok: Ha bekapcsolja, nem kaphat hívásokat, sem pedig szöveges üzeneteket azonosítatlan hívóktól.

# Fájlkezelő

A Fájlkezelőben számos fájlt tud gyorsan elérni és kezelni.

Lépjen be az alkalmazásmenübe és nyissa meg a Fájlkezelő alkalmazást.

**Kategóriák:** Megtekintheti a fájlokat, kategóriákra bontva, pl. Dokumentumok, Letöltések, Legutóbbi, Képek, Videók, Audio és így tovább.

Tárhely:Megtekinthetiéskezelhetiatelefonjántároltmappákatésdokumentumokat.

**FileDash:** Gyors és ingyenes fájlmegosztás a közeli eszközökkel.

#### További műveletek:

Fájlkeresés: Koppintson a(z)  $\stackrel{Q}{\longrightarrow}$  ikonra, majd a fájlok megtalálásához írjon be kulcsszavakat.

Lockbox: Hosszan érintsen meg egy fájlt, koppintson a jobb felső sarokban található menü gombra, majd válassza az **Áthelyezés a** Lockbox-ba lehetőséget. A Lockbox-ban található fájlokhoz jelszót is hozzárendelhet.

# Üzenetek

Küldjön, fogadjon és tekintse meg üzeneteit az Üzenetek alkalmazás segítségével.

# Üzenet küldése

- 1. Nyissa meg az Üzenetek alkalmazást.
- 2. Koppintson a jobb alsó sarokban található gombra.
- 3. Válassza ki a címzettet.
- 4. Írja be az SMS tartalmát.
- 5. Az üzenet küldéséhez koppintson a jobb alsó sarokban található küldés ikonra.

# Üzenet megtekintése és

#### megválaszolása

Az üzenetek időrendi sorrendbe vannak rendezve.

- 1. Nyissa meg az Üzenetek alkalmazást.
- Válassza ki a listából a megtekintendő üzenetet.
- Ha válaszolni kíván az üzenetre, írja be az üzenetet a képernyő alján látható szövegdobozba, majd a küldéshez koppintson a jobb oldali küldés ikonra.

# Üzenetbeállítások

Az üzenetbeállítások a következők: Chat beállítások, Értesítések, Hangjelzés az üzenetek küldésekor, Aktuális ország kiválasztása, Automatikus hivatkozáselőnézet. Csoportos üzenetküldés, MMS automatikus letöltése, Vezeték nélküli vészhelyzeti riasztások és egyéb opciókhoz koppintson a jobb felső sarokba és válassza a Beállítások – Speciális menüt.

# Időjárás

Időjárás előrejelzést és előzetes figyelmeztetési funkciót biztosít.

 Időjárás megtekintése: Nyissa meg az alkalmazásmenüt, majd pedig az Időjárás alkalmazást

biztosít az Információt időjárással, a hőmérséklettel, a következő hat nap időjárásával. következő 24 а óra időjárásával. széliránnyal, а а testhőmérséklettel, páratartalommal, láthatósággal, nyomással és más egyebekkel kapcsolatosan.

 Város hozzáadása: Koppintson a(z) " : "
 lehetőségre, ezután a "+" gombra, írja be egy város nevét a kereséshez, majd pedig válassza ki a hozzáadni kívánt várost.

 Város váltása: Pöccintsen balra és jobbra a városok között váltáshoz.

#### Beállítások

Koppintson a jobb felső sarokban lévő menü gombra és válassza a **Beállítások** lehetőséget.

- Időjárás figyelmeztetés: Engedélyezze, ha szeretne időjárási értesítésekben részesülni.
- Hőmérséklet: Válassza ki a hőmérséklet mértékegységét – Celsius vagy Fahrenheit.

- Szél: Válassza ki a szél mértékegységét, például Méter per másodperc – m/s, Kilométer per óra – km/h, Láb per másodperc ft/s, Mérföld per óra - mph, Tengeri mérföld per óra – kts.
- Csapadék: Válassza ki a csapadék mértékegységét, Milliméter – mm, Hüvelyk – in.
- Láthatóság: Válassza ki a láthatóság mértékegységét, Kilométer – km / Mérföld – mi.
- Nyomás: Válassza ki a nyomás mértékegységét, Hektopascal – hPa,

Higanymilliméter – mmHg, Higanyhüvelyk – inHg.

# Számológép

A **Számológép** általános számológépfunkciókat biztosít.

Lépjen be az alkalmazásmenübe és nyissa meg a Számológép alkalmazást.

 Általános számológép: A számológép az általános számológép üzemmódot biztosítja alapértelmezésként, mely egyszerű összeadási, kivonási, szorzási és osztási feladatokat tud elvégezni.

- Tudományos számológép: Koppintson a bal alsó sarokban található kibontás ikonra a tudományos üzemmód megnyitásához.
- Előzmények megtekintése: Pöccintsen lefelé az előzmények megtekintéséhez, majd koppintson a jobb felső sarokban található TÖRLÉS gombra a törléshez.

# Hangrögzítő

A hangrögzítő hangfelvételi és -lejátszási funkciókat biztosít.

Lépjen be az alkalmazásmenübe és nyissa meg a Hangrögzítő alkalmazást.

• Felvétel:

- Felvétel indítása: Koppintson a(z)
  ikonra a hangfelvétel indításához.
- Felvétel szüneteltetése: Koppintson a(z)
  ikonra a felvétel szüneteltetéséhez.
- Címke beillesztése: Címke beillesztéséhez koppintson a(z) ₽ ikonra.

Felvételi formátum beállítása: Beállíthatja a felvételi formátumot (aac / wav) a fő felület jobb felső sarkában lévő beállítások menü kiválasztásával.

• Felvétel lejátszása és kezelése:

Pöccintsen balra a felvételi fájlok listájába való belépéshez.

- Felvétel lejátszása: A lejátszáshoz koppintson a felvételre.
- Felvétel törlése: Hosszan érintse meg a törölni kívánt felvételt, majd koppintson a törlés gombra.

# Feljegyzések alkalmazás

A jegyzetek segítségével gyors feljegyzéseket készíthet, illetve szövegeket és képeket szerkeszthet.

Feljegyzés hozzáadása: Feljegyzés hozzáadásához Koppintson a(z)

ikonra. Támogatja a szöveges tartalmat, az albumképeket, a fotókat, a listákat és a tennivalók listáját. Lehetővé teszi a feljegyzések törlését, az emlékeztetők beállítását, stb.

- Feljegyzés keresése: A kereséshez
  koppintson a(z) Q ikonra és írja be a kulcsszavakat.
- Feljegyzés törlése: Hosszan érintse meg a törölni kívánt feljegyzést, majd koppintson a "törlés" gombra.
- Feljegyzés megosztása: Nyissa meg a megosztani kívánt feljegyzést, koppintson a jobb felső sarokban található megosztás

gombra, válassza ki a megosztás módját, majd pedig érintse meg a rákérdező ablakot a megosztás befejezéséhez.

Emlékeztetők hozzáadása a feljegyzésekhez: Nyissa meg a feljegyzést és koppintson a felső sávban található "menü" ikonra, majd válasszon ki egy emlékeztetőt, hogy beállíthassa annak dátumát és idejét.

## Kamera

A OnePlus 8T kamerája erőteljes fénykép- és videókészítési lehetőségeket kínál, beleértve a portré módot, a profi módot, a lassított felvételt, a panoráma módot és sok más egyebet.

# FOTÓ

Az ábrán látható számoknak megfelelően a kamera fő felületének funkciói a következők:

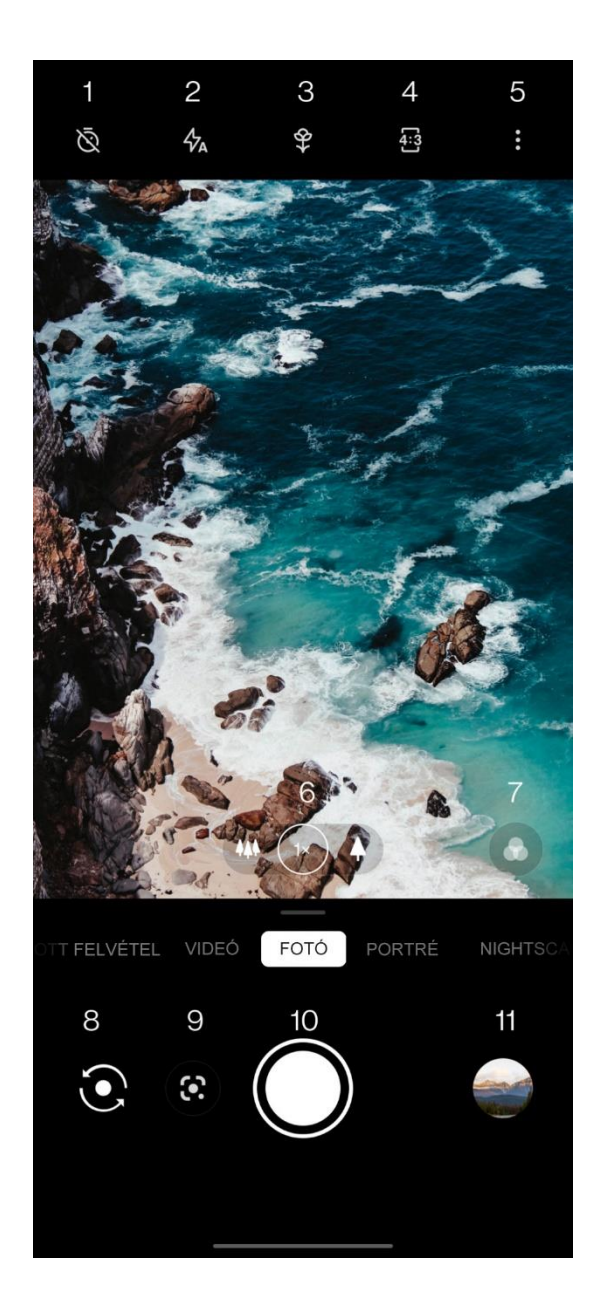

- 1. Időzítő: Időzítő beállítása.
- Vaku: Koppintson a vaku bekapcsolásához, kikapcsolásához, illetve az automatikus vakuhoz.
- Szupermakró: Makró fotók készítéséhez közelítse meg a tárgyat.
- Képarány: Koppintással a következő képarányokat adhatja meg: 4:3 / 1:1 / teljes képernyő.
- 5. Továbbiak: Koppintással továbbiakat állíthat be.

- Nagyítás/kicsinyítés: Koppintson rá vagy húzza el az ikont a nagyításhoz/kicsinyítéshez.
- 7. Szűrő: Koppintással beállíthatja a szűrőt.
- 8. Kameraváltás: Koppintson az előlapi/hátlapi kamera közötti váltáshoz.
- Google lencsék: Koppintással beállíthatja a Google lencséket.
- 10. Fénykép gomb: Fénykép készítéséhez koppintson rá egyszer, videófelvételhez vagy több fotó készítéséhez (sorozatfelvétel) pedig hosszan érintse meg.

11. Galéria: Koppintson a legújabb fotók megtekintéséhez a Galériában. Hosszú érintéssel beléphet a gyors megosztás üzemmódba.

# VIDEÓ

Navigáljon át a kamera alkalmazáshoz és koppintson a VIDEÓ lehetőségre. A videó felület funkciói a következők:

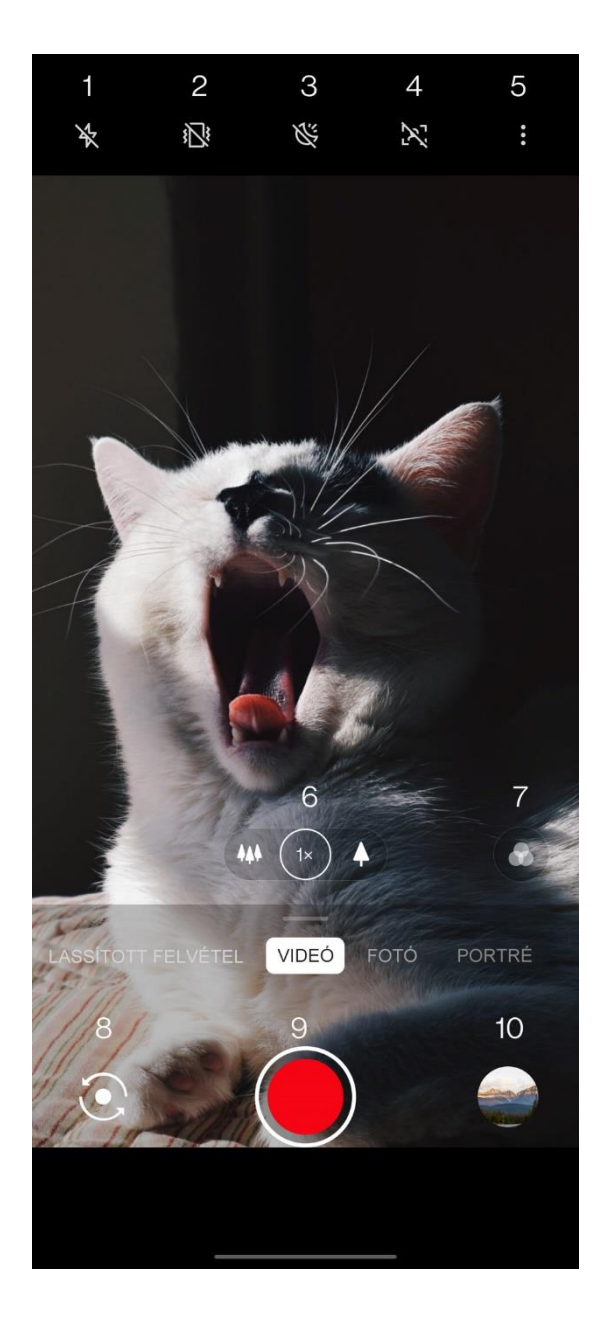

- Vaku: Koppintson a vaku be- és kikapcsolásához.
- Szuperstabil: A OnePlus 8T fejlett képstabilizációs rendszerével tisztább, zökkenőmentesebb kézi videókat készíthet, külön felszerelés cipelése nélkül.
- Videó nightscape: Koppintással be- és kikapcsolhatja a videó nightscape módot.
- Videóportré: Koppintással be- és kikapcsolhatja a videóportré módot.
- 5. Továbbiak: Koppintással továbbiakat állíthat be.

- Nagyítás/kicsinyítés: Koppintson rá vagy húzza el az ikont a nagyításhoz/kicsinyítéshez.
- 7. Szűrő: Koppintással beállíthatja a szűrőt.
- 8. Kameraváltás: Koppintson az előlapi/hátlapi kamera közötti váltáshoz.
- 9. Videó: Koppintson a videófelvétel indításához/befejezéséhez.
- 10. Galéria: Koppintson a legújabb fotó megtekintéséhez a Galériában. Hosszú érintéssel beléphet a gyors megosztás üzemmódba.

# Üzemmódválasztás

Pöccintse felfelé a kamera üzemmód kiválasztási felületéhez, vagy pöccintsen balra és jobbra a különböző üzemmódok közötti váltáshoz.

- Videó: Videófelvételi funkció.
- Fénykép: Egyszerű fényképezési funkció.
- Portré: Portré (mélységhatás) fényképezési funkció. A professzionális portré fényeffektus egyszerűbbé teszi a portréfotók készítését.
- Nightscape: Éjszakai város jelenetek felvételéhez.

- Profi: Professzionális beállításokkal kiegészített fényképezési üzemmód.
- Gyorsított felvétel: Magas képkockasebességű

videófelvétel. Lejátszáskor úgy tűnik, mintha gyorsabban mozogna a videó.

- Panoráma: Lehetővé teszi a széles képarányú képek készítését.
- Lassított felvétel: Magas képkockasebességű videófelvétel. Normál képkockasebesség mellett történő lejátszás esetén a mozdulatok lassabbnak tűnnek.

## Galéria

Minden kép és videó alapértelmezés szerint a Galéria alkalmazáson belül kerül mentésre, mely albumokat, a legutóbb törölt fotókat és a fényképszerkesztési funkciókat is tartalmazza.

- Fotók: A fotók és videók időrendi sorrendben vannak megjelenítve.
- Gyűjtemények: Ide tartoznak a gyakran használt albumok, a legutóbb törölt albumok és az egyéb albumok. Koppintson az albumokra a különleges listák és a fotók megtekintéséhez.
- Felfedezés: Ide tartozik az Intelligens kategória és a Történet funkció. Az Intelligens kategória "személyek", "helyek", "dolgok", illetve egyéb követelményeknek megfelelően kategorizálja a fotókat. A Történet funkció adott fényképek alapján automatikusan személyes videókat hoz létre.

# Óra

Az ébresztőóra, világóra, időzítő és stopperóra funkciókat tartalmazza.

# Ébresztő

- Ébresztőóra hozzáadása: Koppintson a lent látható "+" ikonra egy új ébresztő hozzáadásához és beállításához.
- Ébresztőóra ideje: Húzza el a tárcsán látható pontot az óra beállításához. Húzza el ismét a perc beállításához. Koppintson az AM/PM lehetőségekre a napszak kiválasztásához.
- Koppintson a jobbra középen látható billentyűzet ikonra, hogy ha számbillentyűzetre kíván váltani az idő beviteléhez.

- Ismétlés: Hétfőtől vasárnapig tartó időszakból választhat. Koppintson a lefelé irányuló nyílra a jobb oldalon, hogy az egyedi választáshoz átlépjen a naptárba.
- Ébresztőhang: Válassza ki az ébresztőóra csengőhangját a rendszer csengőhangjai vagy a helyi tároló tartalma közül, vagy tiltsa le a csengőhang használatát.
- Rezgés: Az ébresztőóra csengetésével egyidőben rezegni is fog a telefon.
- Címke: Csengetéskor egy ébresztő üzenet lesz megjelenítve a képernyőn.

 Ébresztő törlése: Hosszan érintse meg a törölni kívánt ébresztést, majd koppintson a "Törlés" gombra.

## Világóra

- Régió hozzáadása: Koppintson képernyő alján látható földgömb ikonra a listában lévő városok megtekintéséhez és kiválasztásához.
- Idő összehasonlítása: Húzza el a tárcsán látható pontot, hogy megtekinthesse a hozzáadott város idejét.
- Időjárás: Az időjárás a város nevére koppintáskor lesz megjelenítve.

# ldőzítő

 Visszaszámlálás hozzáadása: A perc és másodperc bevitelét követően érintse meg a start gombot a visszaszámlálás indításához.

Miután elindította a visszaszámlálást, a jobb alsó sarokban látható gomb segítségével adhat hozzá egy újabb visszaszámlálást.

- Visszaszámlálás törlése: Koppintson a(z)
  ikonra a kijelölt visszaszámláló törléséhez.
- Szünet: Koppintson a(z) ikonra a visszaszámlálás szüneteltetéséhez.

 Címke: Koppintson a "Címke hozzáadása" elemre az új név megadásához.

#### Stopperóra

**Indít**: Koppintson a(z) **>** ikonra a stopper indításához.

**Szünet**: Koppintson a(z) **u** ikonra a stopper szüneteltetéséhez.

**Köridő:** Koppintson a(z) <sup>←</sup> ikonra a köridő rögzítéséhez.

**Megosztás:** Koppintson a(z) Sikonra a stopper megosztásához.

# Zen Mode

A Zen Mode lehetővé teszi, hogy letegye a telefont és élvezze az életet, egyedül vagy akár a szeretteivel is. Miután elindította, nem lehet megszakítani és a bejövő értesítések is ideiglenesen némítva lesznek. A kamerát leszámítva minden alkalmazás le lesz zárva, de továbbra is fogadhat telefonhívásokat, illetve használhatja a segélyhívás funkciót.

- Zen Mode bekapcsolása
- Húzza le az értesítési panelt > koppintson a Zen Mode lehetőségre

- 2. A Zen Mode-ban > koppintson az időre > állítsa be az időtartamot > pöccintsen balra vagy jobbra a különböző témák kiválasztásához > koppintson az alatta látható gombra a funkció elindításához.
- Zen Mode beállítása: Zen Mode-ba lépéshez > koppintson a jobb felső sarokban található profil, majd a beállítások ikonra. Beállíthatja az alapértelmezett időtartamot, a napi emlékeztetőt, az értesítést és egyebeket.
- Csoportos-Zen: Létrehozhat egy szobát, amelyet az SNS segítségével másokkal is megoszthat. Ez a funkció nem csak a OnePlus eszközök számára érhető el.

## **OnePlus Switch**

A "OnePlus Switch" lehetővé teszi, hogy gyorsan áttelepítse a névjegyeket, híváslistákat, szöveges üzeneteket, képeket, audiót, videókat, feljegyzéseket, alkalmazásokat, letöltéseket, dokumentumokat és az egyéb adatokat a korábbi telefonjáról az új telefonjára. A OnePlus Switch ezen felül helyi biztonsági mentés és visszaállítás funkciókat is biztosít.

# Adatáttelepítés a OnePlus Switch használatával

Használja a OnePlus Switch alkalmazást, hogy gyorsan áttelepíthesse az adatait a régi telefonjáról az új OnePlus telefonjára.

További részletekért tekintse meg a "Adatok átvitele a OnePlus 8T-be" című részt.

Helyi adatok biztonsági mentése és visszaállítása a OnePlus Switch használatával

Használja a "biztonsági mentés és visszaállítás" funkciót egy biztonsági mentés létrehozásához, a későbbi visszaállítás céljából. A biztonsági mentést a számítógépére is átmásolhatja, majd a visszaállítás céljából átviheti egy másik telefonra.

#### • Adatok biztonsági mentése

1. Nyissa meg a OnePlus Switch alkalmazást

- Válassza a Biztonsági mentés és visszaállítás > Új biztonsági mentés lehetőséget
- Válassza ki az adatokat, amelyekről biztonsági mentést szeretne készíteni
- A biztonsági mentés megkezdéséhez koppintson a **BIZTONSÁGI MENTÉS** lehetőségre
- Adatok visszaállítása
- 1. Nyissa meg a OnePlus Switch alkalmazást.
- Válassza a Biztonsági mentés és visszaállítás > Biztonsági mentés visszaállítása lehetőséget.

- mentés és 3. Válassza ki a visszaállítandó adatokat.
  - Koppintson a VISSZAÁLLÍTÁS lehetőségre és várjon, amíg befejeződik a visszaállítási folyamat.

# **Google Apps**

Élvezze a Google által biztosított alkalmazásokat. További információkért látogassa meg a Google.com honlapot.

## Google

Keressen rá online tartalmakra olyan eszközökkel, melyek tanulnak abból, ami érdekli Önt. Kapcsolja be a személyre szabott hírcsatornát a testreszabott tartalmak fogadásához.

#### Chrome

Böngéssze az internetet a Chrome segítségével és vigye át a nyitott füleket, könyvjelzőket és címsor adatokat a számítógépéről a mobiltelefonjára.

## Gmail

Küldjön és fogadjon e-maileket a Google webalapú e-mail szolgáltatásával.

# Térkép

Kérjen útmutatást és egyéb helyalapú adatokat. A Google Térkép használatához engedélyeznie kell a helyalapú szolgáltatásokat.

# YouTube

Nézzen és töltsen fel videókat az eszközéről.

# Drive

Nyissa meg, tekintse át és ossza meg a Google Drive felhőbeli fiókján mentett fájlokat.

#### Duo

Egy videohívásokat biztosító alkalmazás, mely lehetővé teszi, hogy kapcsolatba lépjen az Ön számára legfontosabb emberekkel.

#### Fotók

Tárolja fényképeit és videóit, illetve készítsen róluk automatikusan biztonsági másolatot a Google Fotók segítségével a Google fiókjára.

#### **Google One**

A Google One automatikus biztonsági másolatot készít az összes fotójáról, névjegyéről, üzenetéről és még sok minden másról. Lehetővé teszi, hogy a Google termékeket és szolgáltatásokat illető segítségkérés érdekében csevegés, hívás vagy e-mail útján kapcsolatba léphessen a Google szakembereivel. Élvezze ki az extra előnyöket, mint például a Google Play jóváírásait és az árengedményeket a Google termékeire.

## YouTube Music

Egy új Google zene alkalmazás, amely segítségével könnyedén megtalálhatja a keresett zeneszámokat és videókat, valamint felfedezhet új zeneszámokat is.

# Fájlok

A Fájlok egy fájlkezelő alkalmazás, amely segítségével böngészhet és küldhet is fájlokat.

#### Naptár

A Google Calendar alkalmazás segítségével kezelheti az időbeosztását és a napirendjét.

#### Asszisztens

A Google Asszisztens egy mesterséges intelligenciájú asszisztens. Bővebb információkért tekintse meg a(z) <u>"Google</u> <u>Asszisztens"</u> című részt.

# Play Store áruház

A Play Store egy online alkalmazás áruház, ahonnan feltelepítheti a kívánt alkalmazásait.

# **Speciális**

Ismerje meg a telefonjával kapcsolatos speciális tippeket

# Játék üzemmód

Az OxygenOS egy "Játék üzemmód" beállítást biztosít, hogy ne zavarhassák Önt, miközben játszik. Ezt a **Játéktér alkalmazás** keretein belül tudja konfigurálni.

- 1. Játéktér elrejtése: Ha engedélyezve van, Játéktér megjelenni а nem fog а kezdőképernyőn és az alkalmazásmenüben. de továbbra is elérhető a Beállítások > Segédprogramok menüben.
- 2. Játékikonok kizárólag a Játéktérben történő megjelenítése:

Engedélyezésével elrejtheti a játékok ikonjait az asztalon és a menüben.

- Az Instant Games megjelenítése a Játéktérben: Az engedélyezést követően a letöltést nem igénylő Instant Games játékok a Játéktérben jelennek meg.
- Értesítések megjelenítése: Válassza ki az értesítések megjelenítési módját, ha be van kapcsolva a játék üzemmód. Három lehetséges mód van: Figyelmeztetés, Csak szöveg és Letiltás.
- 5. **3. fél hívások értesítései:** A közösségi média alkalmazások hang- vagy

videóhívásai értesítésekként lesznek megjelenítve.

- Automatikus fényerősség letiltása:
  Ideiglenesen kikapcsolja a játék üzemmód alatt az automatikus fényerősség funkciót.
- Grafika optimalizálása: Javít az árnyékok részletességén és összességében a játékok grafikáján
- Haptikus visszajelzés javítása: A funkciót támogató játékok számára jobb haptikus visszajelzést biztosít.
- Intelligens hálózatkezelés: Hálózati késés esetén automatikusan jobb hálózatra vált, amely viszont a mobiladat-

kapcsolat adatforgalmának felhasználását eredményezheti.

10. Fnatic üzemmód: Egy speciális játék üzemmód a professzionális játékosok számára. Ez a mód blokkol minden értesítést és hívást, továbbá korlátozza a háttérfolyamatokat a játék teljesítményének optimalizálása érdekében, és hogy a játékosok kizárólag a játékokra koncentrálhassanak.

# Ne zavarjanak

Ha nem kívánja, hogy bármilyen üzenet zavarja, engedélyezze a Ne zavarjanak üzemmódot. A telefon értesítések érkezése esetén nem fog csengeni, sem pedig rezegni, kivéve az ébresztők és a beállítások esetén.

Görgessen fel az értesítések sávhoz és koppintson a "Ne zavarjanak" funkció engedélyezéséhez.

A beállításokért, lásd: Ne zavarjanak.

# Képernyő átjátszása

Mielőtt a Miracast funkciót használná, bizonyosodjon meg arról, hogy a televízió, projektor, képernyő, vagy egyéb megjelenítő eszköz kompatibilis a Miracast funkcióval, illetve hogy az eszköz ezen funkciója be van-e kapcsolva. Utasítások:

- 1. Navigáljon a **Beállítások** > **Bluetooth és** eszköz kapcsolat > Átjátszás menübe
- Koppintson a jobb felső sarokban lévő menü gombra és válassza a Vezeték nélküli kijelző engedélyezése lehetőséget
- Válassza ki a kivetítésre szánt eszközt, majd várja meg, amíg kivetíti a telefon képernyőjét a megjelenítési eszköz

# Ütemezett be- és kikapcsolás

A felhasználók kényelme érdekében van egy beépített időkapcsoló. A funkció beállításához navigáljon a **Beállítások > Segédprogramok >** 3. Koppintson az alkalmazás ikonjára a Ütemezett be- és kikapcsolás menübe.

## Alkalmazás rögzítés

Az alkalmazás rögzítés segítségével a funkció kikapcsolásáig rögzítheti az alkalmazást a rögzített képernyőn. alkalmazások Α más alkalmazásokat megnvithatnak és hozzáférhetnek a személyes adatokhoz is.

A funkció használatához:

- 1. Az alkalmazás rögzítés bekapcsolása
- 2. Nyissa meg az áttekintőt

képernyő tetején, majd koppintson a rögzítés lehetőséare.

# Párhuzamos alkalmazások

Hozzon úi másolatot létre egy az alkalmazásról, hogy ezzel különböző fiókokba is be tudjon jelentkezni.

Navigáljon a **Beállítások > Segédprogramok >** Párhuzamos alkalmazások menübe. A lista megjeleníti azokat az alkalmazásokat, melyek támogatják a Párhuzamos alkalmazások funkciót. Koppintson az alkalmazásra a Párhuzamos alkalmazások megnyitásához.
#### Kép a képben

**Beállítások** Alkalmazások Α > és értesítések **Speciális** alkalmazás > hozzáférések > Kép a képben menübe lépve megtekintheti és konfigurálhatja a támogatott alkalmazásokat. Amikor a kép a képben üzemmódban nyit meg egy adott alkalmazást, az alkalmazás létrehoz egy kép a képben ablakot, amikor megnyitja vagy visszalép az alkalmazásból (például videó megtekintésének folytatásához), amely az használt egyéb aktuálisan alkalmazások tetején lesz megjelenítve.

\* Ezt a funkciót támogatnia kell az alkalmazásnak is.

# FileDash

Ez a funkció a telefonok közti adatátvitelt támogatja, hálózat nélkül, melynek keretében fájlokat továbbíthat egy másik OnePlus vagy nem OnePlus telefonra. Koppintson a Fájlkezelő alsó sávjában található "FileDash" opcióra, válassza ki az elküldésre szánt fájlt, majd várja meg, amíg csatlakozik egy másik mobiltelefon.

 Ha a fogadó fél szintén egy OnePlus telefon, a fogadónak nyugtáznia kell a FileDash **FOGADÁS** lehetőségét, majd követnie kell az utasításokat.

2. Ha a fogadó fél nem egy OnePlus telefon, abban az esetben megtalálhatja a Wi-Fi melvet automatikusan hotspotot, létrehozott a telefonja. Ezt követően vigye be a OnePlus eszköz által biztosított URLböngészőbe, címet hogy ezzel а megjelenjen a fájl a böngészőbe. Ezután már csak mentenie kell, vagy letöltenie. Ezen kívül a csatlakozás és a fájlátvitel megkezdése érdekében leolvashatja a OnePlus telefon QR-kódját is.

# **Rejtett terület**

- 1. A kezdőképernyőn húzza kifelé két ujját, hogy ezzel beléphessen a Rejtett területbe
- 2. Húzza jobbra az alkalmazásmenüt, hogy ezzel beléphessen a Rejtett területbe

Újraindítás, Frissítés, Biztonsági mentés, Visszaállítás

> Ismerje meg, hogy miként tudja frissíteni és visszaállítani a OnePlus eszközét

# Újraindítás vagy kényszerített újraindítás

A legtöbb problémát megoldhatja a telefon újraindításával, melyet az alábbi két módon tehet meg:

- Ha be van kapcsolva, nyomja meg egyszerre a bekapcsoló gombot és hangerő növelése gombot, majd koppintson az "Újraindítás" lehetőségre a telefon újraindításához.
- Ha be van kapcsolva, tartsa 10 másodpercig lenyomva a bekapcsoló gombot és a hangerő növelése gombot, ugyanis ekkor a

telefon kikapcsol, majd a bekapcsoló gomb ismételt lenyomásával újból bekapcsolhatja az eszközt.

#### Rendszerfrissítések

- Navigáljon a Beállítások > Rendszer > Rendszerfrissítések menübe. Ekkor a rendszer hozzákezd a frissítések kereséséhez.
- 2. A letöltéshez és a frissítéshez kövesse az utasításokat.
- \* Ha az eszköze naprakész, nem fogja látni az utasításokat.

#### Biztonsági mentés és visszaállítás

Szükség esetén létrehozhat egy biztonsági mentést vagy elvégezheti a visszaállítást.

Biztonsági mentés és visszaállítás a OnePlus Switch segítségével

Bővebb információkért tekintse meg a(z) "<u>OnePlus Switch</u>" című fejezetet. Biztonsági mentés és visszaállítás a Google Drive segítségével

#### Biztonsági mentés létrehozása

- Navigáljon a Beállítások > Fiókok menübe, jelentkezzen be a Google fiókjába és engedélyezze a Fiók szinkronizálása opciót.
- 2. Várja meg, amíg a rendszer el nem végzi automatikusan a teljes szinkronizálást.

3. Az eszköz biztonsági mentésének létrehozásához használja a Wi-Fi hálózatot, mivel előfordulhat, hogy az adatok mérete túl nagy a mobiladat-kapcsolattal történő biztonsági mentéshez.

#### Biztonsági mentés visszaállítása

Gyári visszaállítást követően, illetve amikor egy új telefonra vált, jelentkezzen be az eszközön a Google fiókjába és engedélyezze a Fiók szinkronizálása lehetőséget a telefon adatainak visszaállításához.

# Gyári visszaállítás

#### Megjegyzés:

- A gyári beállítások visszaállítása törölni fog minden alkalmazásadatot, névjegyet, szöveges üzenetet, stb. Gyári visszaállítást megelőzően készítsen biztonsági mentést a fontos adatokról.
- 2. Ha engedélyezve van a "Belső tárhely törlése", bizonyosodjon meg arról, hogy először is minden fontos fájlt, ideértve a telefonon található fotókat és dokumentumokat, illetve a helyi biztonsági mentést átmásolta egy másik eszközre.

#### Műveleti útmutató:

- Beállítások > Rendszer > Beállítások
   visszaállítása > Összes adat törlése (gyári visszaállítás)
- 2. Koppintson a **MINDEN ADAT TÖRLÉSE** opcióra
- 3. Adja meg a jelszót. (Ha van jelszó beállítva)
- 4. Várja meg, amíg befejeződik a gyári visszaállítás.

# Kisegítő lehetőségek

Ismerje meg azokat a Különleges funkciókat, melyek megkönnyítik az eszköz használatát a testi fogyatékkal élő emberek számára.

## Nagyítás

Navigáljon a **Beállítások** > **Rendszer** > **Kisegítő lehetőségek** > **Nagyítás** > **Nagyítás gyorsbillentyű** elemre. A funkció bekapcsolását követően a gyorsbillentyűvel felnagyíthat dolgokat.

- A képernyőt két ujja elhúzásával mozgathatja.
- A nagyítás beállításához csippentsen két ujjal.

Ideiglenes nagyításhoz érintse meg és tartsa megérintve a képernyő bármely részét, majd húzza el az ujját a képernyőn. A nagyítás megszüntetéséhez emelje fel az ujját.

Megjegyzés:

Billentyűzeten vagy a navigációs sávon nem használhatja a nagyítás funkciót.

# Hívás bontása a Bekapcsoló gombbal

Navigáljon a **Beállítások** > **Rendszer** > **Kisegítő lehetőségek** menübe, majd pedig engedélyezze a "Hívás bontása a Bekapcsoló gombbal" lehetőséget. Ez lehetővé teszi Ön számára, hogy mindössze a bekapcsoló gomb lenyomásával befejezhesse a hívást.

# Színek invertálása

Navigáljon a **Beállítások** > **Rendszer** > **Kisegítő lehetősége** menübe és engedélyezze a "Színek invertálása" opciót, hogy ezzel megfordítsa a képernyő színeit.

## Színkorrekció

- Deuteranomália: piros-zöld
- Protanomália: piros-zöld
- Tritanomália: kék-sárga

# Nagy kontrasztú szöveg

Navigáljon a **Beállítások** > **Rendszer** > **Kisegítő lehetőségek** > **Nagy kontrasztú szöveg** opcióhoz. Engedélyezze ezt a funkciót, hogy megnövelje a háttérrel szembeni kontrasztot.

# Biztonsági információk

| Tekintse   | meg   | az         | eszközére |
|------------|-------|------------|-----------|
| vonatkozó  |       | Biztonsági |           |
| információ | ókat. |            |           |

#### Jogi közlemény

#### Nyilatkozat

A jelen dokumentum tartalmának bármilyen formában történő reprodukálása, továbbítása, terjesztése vagy tárolása a OnePlus előzetes írásos engedélye hiányában tilos. A OnePlus a folyamatos fejlesztés politikáját követi. Ebből kifolyólag a OnePlus fenntartja a jogot, hogy előzetes értesítés nélkül változtatásokat vagy javításokat eszközöljön jelen а dokumentumban bemutatott termékek bármelyikében. A jelen dokumentum tartalma adott állapotában van biztosítva. Hacsak arra

alkalmazandó jogszabály kötelez. nem semmiféle kifejezett vagy hallgatólagos garancia nem vonatkozik a jelen dokumentum pontosságára. A OnePlus vagy bármely licencadója semmilyen esetben nem tehető felelőssé bármiféle adatvesztésért, illetve az ebből származó különleges, velejáró, következményes vagy közvetett károkért, az alkalmazandó jogszabály által megengedett legnagyobb mértékig.

A termékellátás, az alkalmazásszoftver és a kiegészítők elérhetősége változhat. Részletesebb információkért, kérjük, keressen fel egy engedélyezett OnePlus forgalmazót. A jelen eszköz olyan termékeket, technológiát vagy szoftvert tartalmazhat, melyek az export jogszabályok és rendeletek hatálya alá tartoznak. A jogszabályoktól való eltérés tilos.

## Védjegyek és engedélyek

ONEPLUS és a(z) 🖽 a OnePlus Α Technology (Shenzen) Co., Ltd. védjegyei Minden jog bejegyzett védjegyei. vagy fenntartva. Az Android<sup>™</sup> a Google Inc. Védjegye. Az LTE az ETSI védjegye. A Bluetooth<sup>®</sup> szóvédjegy és logók a Bluetooth SIG, Inc. tulajdonában álló bejegyzett védjegyek.

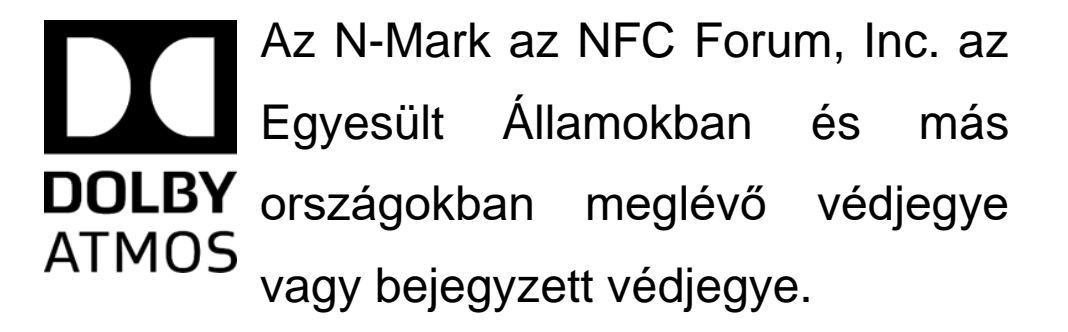

Gyártása a Dolby Laboratories licence alatt történik. A Dolby, a Atmos és a dupla Dolby D szimbólum a Dolby Laboratories védjegyei.

Minden más említett védjegy, termék. szolgáltatás és vállalatnév vélhetően a tulajdonosuk tulajdona.

#### Adatvédelmi szabályzat

A OnePlus folyamatosan arra törekszik, hogy megvédje a személyes adatait. Ahhoz, hogy jobban megérthesse miként védjük meg az Ön személyes adatait, elolvashatja a Beállítási varázsló "Adatvédelmi szabályzat" című részét, mikor először bekapcsolja a telefonját. Továbbá megtekintheti az "Adatvédelmi szabályzat" szövegét a következő lépések segítségével: Beállítások > A telefon névjegye > Jogi információk > Adatvédelmi szabályzat.

# Szabályozási információk

A szabályozási információkat a "Beállítások" menüben található "A telefon védjegye" lehetőségen keresztül találhatja meg az eszközén.

# Az eszköz használatával

## kapcsolatos óvintézkedések

Kérjük, hogy az eszköz használatának megkezdése előtt olvassa át a biztonsági és egészségügyi információkat, a biztonságos és megfelelő üzemeltetéshez.

# Általános biztonsági

#### információk

A jelen útmutatások betartásának elmulasztása kárt okozhat az Ön eszközében, tulajdonában, személyében vagy másokban.

Ne kapcsolja be az eszközt tiltott vagy olyan helyen, ahol zavaró hatást vagy veszélyt kelthet.

 Ne használja az eszközt töltőállomásoknál, szervizállomásoknál, üzemanyag vagy vegyszerek közelében.  Kérjük, ne tárolja vagy szállítsa mobiltelefonját vagy annak kiegészítőit folyadék vagy tűzveszélyes gáz közelében.

 Ne helyezze a telefonját mágneskártyák vagy egyéb mágneses tárgyak közelébe, mivel a mágneses sugárzás kárt okozhat a floppy lemezeken, memóriakártyákon és bankkártyákon tárolt adatokban.

 Ne helyezze az akkumulátort, a telefont vagy a töltőt mikrohullámú sütőbe vagy egyéb nagyfeszültségű berendezésbe. Ellenkező esetben károsodhatnak az áramkörök, illetve tűzeset vagy egyéb kár következhet be.  Minden vezeték nélküli eszköz, beleértve a mobiltelefonokat is, érzékenyek lehetnek a zavaró hatásokra, illetve ők maguk is okozhatnak zavaró hatásokat. Kérjük, ellenőrizze a vonatkozó jogszabályokat és rendeleteket a mobiltelefon használatát illetően, főleg repülőgépeken, kórházakban vagy egészségügyi intézményekben.

 Kizárólag a márkajellel ellátott, a OnePlus által jóváhagyott tartozékokat és akkumulátorokat használjon. A OnePlus által jóvá nem hagyott tartozékok kárt okozhatnak a telefonban, vagy megsérthetik a rádióberendezésekre vonatkozó helyi rendeleteket. A OnePlus nem vállal semmiféle felelősséget az olyan tartozékok használatából eredő balesetekre vagy problémákra, melyeket nem hagyott jóvá a OnePlus.

 Az eszköz kialakítása bizonyos körülmények között vízállóságot biztosít, de a OnePlus nem javasolja a vízzel való túlzott érintkezést. A folyadékkárosodás érvényteleníti a garanciát.

 Más eszközökhoz való csatlakoztatás során, kérjük, kövesse a jelen kézikönyvben bemutatott biztonsági útmutatásokat. Ne kísérelje meg csatlakoztatni az eszközét inkompatibilis termékekhez.  Kérjük, ne használja a telefont, ha megsérült az antenna. Ellenkező esetben ez sérülést okozhat.

 Kérjük, a fémes tárgyakat tartsa távol a telefon vevőegységétől. A kisebb fémes tárgyakat magukhoz vonzhatja az eszköz, és ebből személyi sérülés vagy eszközkárosodás származhat.

- Tartson legalább 15 cm-es távolságot vezeték nélküli eszköz és elektronikus implantátum (szívritmusszabályozó, inzulinpumpák, idegstimulátorok, stb.) között.
- Tartsa távol az eszközt várandós nők hasától.
- Tartsa távol az eszközt a kamaszok alhasától.

 Gyermekek és kamaszok számára a telefon ésszerű keretek között történő használata javasolt. Kerüljék az éjszakai beszélgetéseket, illetve korlátozzák a hívások gyakoriságát és időtartamát.

 Kizárólag USB 2.0-ás vagy újabb energiaforrásokhoz csatlakoztassa.

 A sugárzásnak való kitettség szintjének csökkentése érdekében a mobiltelefont a jeladó tornyok közelében, a kiegészítőket (kéz nélküli készlet, stb.) vagy a hangfalakat szükség esetén használja; a készülék megfelelő vételi feltételek mellett (amikor a jelerősség jelző maximális jelerősséget mutat) történő használata csökkentheti a fogadott sugárzást; az adathasználat, valamint az SMS és MMS üzeneteket részesítse előnyben a hívásokkal szemben.

#### Akkumulátor biztonsága

 Kérjük, ne próbálja megjavítani, szétszerelni vagy módosítani az akkumulátort. Az akkumulátor nem megfelelő típusra történő cseréje robbanást eredményezhet. A telefonja kizárólag a OnePlus által jóváhagyott akkumulátorokat használhatja. A harmadik fél termékek az akkumulátor szivárgását, túlmelegedést vagy tűzesetet okozhatnak.

 Ne cserélje ki, illetve ne használja az akkumulátort tűz, fűtőegységek, közvetlen napfény vagy egyéb hőforrások közelében. A hőnek való tartós kitettség az akkumulátor szivárgását, robbanást vagy tűzesetet okozhat.

 Kérjük, ne helyezzen nyomást az akkumulátorra, illetve ne kísérelje meg kemény tárgyakkal átszúrni. Az akkumulátor károsítása az akkumulátor szivárgását, túlmelegedést vagy tűzesetet okozhat.

 Ha bármilyen rendellenességet tapasztal az akkumulátort illetően, mint például a magas hőmérséklet, elszíneződés, torzulás vagy szivárgás, azonnal szüntesse be az eszköz használatát és értesítse a vevőszolgálatot.  Minden akkumulátor korlátozott élettartammal rendelkezik és néhány száz töltést/kisülést követően elkezd veszíteni a kapacitásából.

 Az akkumulátort ne a háztartási hulladékkal együtt távolítsa el. Tekintse át a helyi rendelkezéseket.

# **Biztonságos töltés**

- A töltő kizárólag beltéri használatra van kialakítva.
- Ne töltse az akkumulátort a következő feltételek teljesülése esetén: közvetlen napfény éri, a hőmérséklet 5°C alatt van; a

helyiség párás, poros vagy erős rázkódásnak van kitéve; televízió, rádió vagy egyéb elektromos készülékek vannak a közelben.

 A töltő legyen az eszköz közelében, könnyen hozzáférhető módon elhelyezve.

- A gyártó nyilatkozata szerint az eszköz maximális környezeti töltési hőmérséklete 35°C.
- A szennyezett aljzatok gyenge érintkezést okozhatnak a töltővel és emiatt előfordulhat, hogy nem fog megfelelően töltődni a telefonja.
- Kérjük, kizárólag a hivatalos OnePlus töltőt használja. A jóváhagyás nélküli töltők

veszélyesek lehetnek és érvényteleníthetik a garanciát.

Bizonyosodjon meg arról, hogy kizárólag a megfelelő feszültséggel rendelkező konnektort használja (ahogy azt a töltőadapter címkéje is előírja). A nem megfelelő feszültség használata kárt okozhat a telefonjában és/vagy az akkumulátorban, ami sérüléshez vezethet.

- Ne használjon veszélyes dugókat vagy konnektorokat.
- Ne használjon rövidzárlatos töltőt.

 Ne csatlakoztassa az eszközt nagyfeszültségű tápegységhez, ellenkező esetben kár érheti az akkumulátort.

 Ne szerelje szét és ne módosítsa a töltőt, mivel ez személyi sérüléshez, áramütéshez vagy tűzesethez vezethet.

- Ne érintse meg nedves kézzel a töltőt, a kábelt vagy a konnektort, mivel ez áramütést eredményezhet.
- Ne helyezzen nehéz tárgyakat a töltőkábelre és ne kísérelje meg a kábelek módosítását.
- Bizonyosodjon meg arról, hogy rendesen fogja a töltőt, amikor kihúzza.

• Ne húzza meg a töltőkábelt, mivel ez kárt okozhat benne, ami áramütést vagy tűzesetet eredményezhet.

- Mielőtt letisztítaná az eszközt, húzza ki a dugót a konnektorból.
- Húzza ki a töltőt az elektromos aljzatból és az eszközből, ha nem használja.

# **Biztonságos vezetés**

 Ne használja a készüléket. A gépjármű működtetése során a biztonságnak kell előnyt élveznie. Feltétlenül tartsa be azon terület vagy ország kapcsolódó rendeleteit, ahol éppen vezet.

• Ne helyezze a telefonját vagy annak tartozékait a biztonsági légzsákok közelébe.

 Az iránytű és a GPS adatok csak hivatkozás céljából kerülnek felhasználásra.

 Ha nem kívánja megosztani a helyadatait, ne használjon olyan alkalmazásokat, melyek rögzíthetik az Ön helyzetét.

# Egészségügyi információk

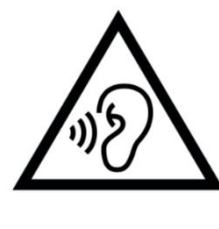

 Az esetleges halláskárosodás elkerülése érdekében ne használja hosszabb időn keresztül magas hangerővel.

A képernyőt vagy az akkumulátort ért károsodás a folyadék szivárgásához vezethet.
Ha ez a folyadék a szemébe, bőrfelületére vagy a ruhájára kerül, azonnal öblítse ki a szemét (ne dörzsölje) vagy mossa le vízzel alaposan a bőrfelületet és forduljon orvoshoz.

Bizonyos emberek a villogó fényekre • reagálva elszédülhetnek orvosi vagy problémákat tapasztalhatnak. Ha Önt ez a veszély fenyegeti, kérjük, az eszköz használata előtt beszéljen a kezelőorvosával. Ha a következő tüneteket tapasztalja: fejfájás, rángatózás, szédülés. szemvagy izomgörcsök, eszméletvesztés vagy önkéntelen testmozdulatok, kérjük, azonnal fejezze be az eszköz használatát és forduljon orvoshoz. Kerülje az eszköz hosszabb ideig tartó használatát és tartsa a szemétől megfelelő távolságra.

#### Lézerbiztonsági nyilatkozat

Ha ez a termék támogatja a lézeres autofókusz funkciót. A termék megfelelő használatának biztosítása érdekében, kérjük, gondosan olvassa át a jelen felhasználói kézikönyvet és a későbbi felhasználás érdekében őrizze meg. Amennyiben az egység karbantartást igényel, lépjen kapcsolatba egy engedélyezett szervizközponttal. A vezérlések, beállítások, illetve az eljárások elvégzésének az itt meghatározottaktól eltérő használata káros sugárzásnak való kitettséget eredményezhet. A lézernyalábnak való közvetlen kitettség elkerülése érdekében ne kísérelje meg felnyitni a burkolatot, illetve ne érintkezzen közvetlenül a lézerrel.

1. OSZTÁLYÚ LÉZERTERMÉK

# Szabályozási címke információk

# (ha támogatott):

A "Szabályozási címkéket" a következő lépések követésével ellenőrizheti: Beállítások >A telefon névjegye> Szabályozási címkék

EU szabályozási megfelelés

# **CE** nyilatkozat

A OnePlus Technology (Shenzhen) Co., Ltd. ezúton nyilatkozik arról, hogy az Okostelefon típusú rádiókészülék megfelel a 2014/53/EU irányelvnek. Az EU-megfelelőségi nyilatkozat (DoC) teljes szövege a következő internetcímen érhető el: https://www.oneplus.com/support/manuals. Figyelem: Vegye figyelembe azon hely nemzeti és helyi jogszabályait, ahol használni kívánja az eszközt. Ezen eszköz használata korlátozva lehet az Európai Unió (EU) néhány vagy összes tagállamában.

#### RF-kitettségi információ (SAR)

 Az európai SAR határérték 2,0W/kg. Ezen eszköz esetében a legmagasabb SAR-érték megfelel ennek a határértéknek. Ezen felül, kérjük, a legmagasabb SAR érték megkereséséhez tekintse meg a "Legmagasabb SAR érték kártya" című részt.

 A jelen eszközt jellemző felhasználással tesztelték le, úgy hogy a telefonkészülék hátlapja a testtől 5 mm-es távolságra helyezkedett el. Az RF-kitettségi

követelményeknek való megfelelőség fenntartása érdekében olyan tartozékokat használjon, melyek fenntartják az 5 mm-es elkülönítési távolságot a teste és a telefonkészülék hátlapja között. A felhasznált övcsatok, tokok és hasonló tartozékok nem tartalmazhanak fém alkatrészeket. Az olyan tartozékok használata, melyek nem elégítik ki ezeket a követelményeket, nem feltétlenül felelnek RF-kitettségi meg az követelményeknek, használatuk azért kerülendő.

 A fém alkatrészeket tartalmazó tokok megváltoztathatják az eszköz RFteljesítményét, beleértve az RF-kitettségi útmutatásoknak való megfelelőséget, olyan módon, hogy annak tesztelése és hitelesítése nem történt meg, ezért az ilyen tartozékok használata kerülendő.

Conformément à la règlementation française, nous sommes obligés d'inclure les recommandations suivantes concernant les mesures de précaution : vous pouvez limiter votre exposition à l'énergie de radiofréquences

(a) en utilisant votre appareil mobile dans des zones de bonne couverture réseau, ou

(b) a l'aide d'un kit mains libres pour maintenirvotre appareil mobile éloigné de votre visage

et de votre corps. Dans ce dernier cas, il est conseillé aux femmes enceintes d'éloigner leur appareil mobile de leur abdomen. Il est également recommandé aux adolescents d'éloigner leurs appareils mobiles du bas ventre.

#### 5 Ghz-es sáv korlátozásai

Az eszköz kizárólagos beltéri használatra van korlátozva a következő országokban, ha az 5150-5350 MHz-es frekvenciatartományon belül üzemel:

|     | AT | BE | BG | HR | CY | CZ | DK |
|-----|----|----|----|----|----|----|----|
|     | EE | FI | FR | DE | EL | HU | IE |
| . / | IT | LV | LT | LU | MT | NL | PL |
|     | PT | RÓ | SK | SI | ES | ŚE | UK |

#### Frekvenciasáv és teljesítmény

(a) A frekvenciasávok, amelyekben a rádióberendezés üzemel:

Egyes sávok nem feltétlenül érhetőek el minden országban vagy minden területen. Kérjük, a további részletekért lépjen kapcsolatba a helyi szolgáltatóval.

(b) Az azokban a frekvenciasávokban továbbított maximális jelerősség, amelyekben a rádióberendezés üzemel: A maximális teljesítmény minden sáv esetében alacsonyabb, mint a kapcsolódó Harmonizált Szabványban meghatározott legmagasabb határérték. Kérjük, a frekvenciasávokhoz és a jelátviteli teljesítményhez tekintse meg a "Rövid útmutató" című dokumentumot.

# A jelen termék megfelelő eltávolítása

A terméken, az akkumulátoron, leírásokban а vagy а csomagoláson feltüntetett áthúzott kerekes szemétgyűjtő tartály ábrája azt jelzi, hogy a terméket és az elektromos tartozékokat nem szabad az egyéb háztartási hulladékokkal együtt eltávolítani. eszközének Az megfelelő újrahasznosítása érdekében, kérjük, vegyen

igénybe egy visszavételi és begyűjtési rendszert, vagy lépjen kapcsolatba az eredeti vásárlás helyével.

## **RoHS-megfelelőség**

A jelen termék megfelel az egyes veszélyes anyagok elektromos és elektronikus berendezésekben való alkalmazásának korlátozásáról szóló 2011/65/EU irányelvnek és annak módosításainak.

# ERP megfelelőség

A OnePlus Technology (Shenzhen) Co., Ltd. ezennel kijelenti, hogy a termékei megfelelnek kapcsolatos termékek energiával Az környezetbarát tervezésére vonatkozó követelménynek. (2009/125/EK irányelv) További információkért, lásd: https://www.oneplus.com/support/manuals

| Márka               | ONEPLUS                                                                                                    |
|---------------------|----------------------------------------------------------------------------------------------------|
| Gyártó neve         | Huizhou Golden Lake Industrial Co., Ltd                                                                                  |
| Gyártó címe         | Dongjiang Industrial Estate, Shuikou Street, Huicheng District, Huizhou City,<br>Guangdong Province, 516005, P. R. China |
| Modellazonosító     | WC065A31JH, WC065A41JH                                                                                                   |
| Bemeneti feszültség | 100-240V                                                                                                    |

| Bemenő váltóáramú<br>frekvencia | 50 / 60 Hz                                                   |  |  |  |
|---------------------------------|--------------------------------------------------------------|--|--|--|
| Kimeneti feszültség             | 5,0 V DC / 10,0 V DC                                         |  |  |  |
|                                 | PDO: 5,0 V DC / 9,0 V DC / 12,0 V DC / 15,0 V DC / 20,0 V DC |  |  |  |
|                                 | PPS: 3,3-16,0 V DC                                           |  |  |  |
| Kimenő áramerősség              | 3,0 A / 6,5 A                                                |  |  |  |
|                                 | PDO: 3,0 A / 3,0 A / 3,0 A / 3,0 A / 2,25 A                  |  |  |  |
|                                 | PPS: 3,0 A                                                   |  |  |  |
| Kimenő teljesítmény             | 15,0 W / 65,0 W                                              |  |  |  |
|                                 | PDO: 15,0 W / 27,0 W / 36,0 W / 45,0 W / 45,0 W              |  |  |  |
|                                 | PPS: 9,9-45,0 W                                              |  |  |  |
| Aktív üzemmódban mért           | 04 000/                                                      |  |  |  |
| átlagos hatékonyság             | 84,88%                                                       |  |  |  |
| Hatásfok alacsony (10 %-os)     | 1                                                            |  |  |  |
| terhelésnél                     |                                                              |  |  |  |
| Üresjáratú üzemmódban           |                                                              |  |  |  |
| fellépő elektromosáram          | 0,054 W                                                      |  |  |  |
| fogyasztás                      |                                                              |  |  |  |

FCC Regulatory Conformance

#### **FCC Statement**

This device complies with part 15 of the FCC rules. Operation is subject to the following two conditions:

(1) This device may not cause harmful interference; and

(2) This device must accept any interference received, including interference that may cause undesired operation.

**NOTE:** The manufacturer is not responsible for any radio or TV interference caused by

unauthorized modifications or changes to this equipment. Such modifications or changes could void the user's authority to operate the equipment.

**NOTE:** This equipment has been tested and found to comply with the limits for a Class B digital device, pursuant to part 15 of the FCC Rules. These limits are designed to provide reasonable protection against harmful to part interference in a residential installation. This equipment generates uses and can radiate radio frequency energy and, if not installed and used in accordance with the instructions, may interference cause harmful to radio communications.

However, there is no guarantee that interference will not occur in a particular installation. If this equipment does cause harmful interference to radio or television reception, which can be determined by turning the equipment off and on, the user is encouraged to try to correct the interference by one or more of the following measures:

- Reorient or relocate the receiving antenna.
- Increase the separation between the equipment and receiver.

- Connect the equipment into an outlet on a circuit different from that to which the receiver is connected.

- Consult the dealer or an experienced radio/TV technician for help.

#### **FCC** Caution

 Any changes or modifications not expressly approved by the party responsible for compliance could void the user's authority to operate the equipment.

- The antenna(s) used for this transmitter must not be collocated or operate in conjunction with any other antenna or transmitter.
- The country code selection is for non-US model only and is not available for all US models. Per FCC regulation, all Wi-Fi products

marketed in US must be fixed to US operation channels only.

# **RF Exposure Information (SAR)**

• This device is designed and manufactured not to exceed the emission limits for exposure to radio frequency (RF) energy set by the Federal Communications Commission of the U.S. Government.

• The SAR limit set by the FCC is 1.6W/kg.

• Tests for SAR are conducted using standard operating positions accepted by the FCC with the device transmitting at its highest certified power level in all tested frequency bands. •The device is designed to operate at multiple power levels so as to use only the power required to reach the network. In general, the closer you are to a wireless base station antenna, the lower the power output.

• While there may be differences between the SAR levels of various devices and at various positions, they all meet the government requirement.

• This device has also been tested and meets the FCC RF exposure guidelines for use with an accessory that contains no metal and positions the handset a minimum of 15mm from the body. Use of other accessories may not ensure compliance with FCC RF exposure guidelines. Position the handset a minimum of 15mm from your body when the device is switched on.

 Choose the belt clips, holsters, or other similar body-worn accessories which do not contain metallic components to support the minimum distance of body-worn operation.
 Cases with metal parts may change the RF performance of the device, including its compliance with RF exposure guidelines, in a manner that has not been tested or certified, and use such accessories should be avoided.

# Hearing Aid Compatibility (HAC) regulations for Mobile phones

• Your phone is compliant with the FCC Hearing Aid Compatibility requirements.

The FCC has adopted HAC rules for digital wireless phones. These rules require certain phone to be tested and rated under the American National Standard Institute (ANSI)
C63.19-2011 hearing aid compatibility standards.

• The ANSI standard for hearing aid compatibility contains two types of ratings.

• M-Ratings: Rating for less radio frequency interference to enable acoustic coupling with hearing aids.

• T-Ratings: Rating for inductive coupling with hearing aids in tele-coil mode.

Not all phones have been rated, a phone is considered hearing aid compatible under FCC rules if it is rated M3 or M4 for acoustic coupling and T3 or T4 for inductive coupling. These ratings are given on a scale from one to four, where four is the most compatible. Your phone meets the M3/T3 level rating.

• However, hearing aid compatibility ratings don't guarantee that interference to your hearing aids won't happen. Results will vary, depending on the level of immunity of your hearing device and the degree of your hearing loss. If your hearing device happens to be vulnerable to interference, you may not be able to use a rated phone successfully. Trying out the phone with your hearing device is the best way to evaluate it for your personal needs.

• This phone has been tested and rated for use with hearing aids for some of the wireless technologies that it uses. However, there may be some newer wireless technologies used in this phone that have not been tested yet for use with hearing aids. It is important to try the different features of this phone thoroughly and in different locations, using your hearing aid or cochlear implant, to determine if you hear any interfering noise. Consult your service provider or the manufacturer of this phone for information on hearing aid compatibility. If you have questions about return or exchange policies, consult your service provider or phone retailer.

 Hearing devices may also be rated. Your hearing device manufacturer or hearing health professional may help you find this rating. For more information about FCC

Hearing Aid Compatibility, please go to <u>http://www.fcc.gov/cgb/dro</u>.

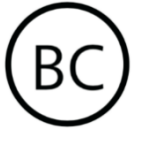

Industry Canada Conformance

#### **IC Statement**

This device complies with Industry Canada's license exempt RSSs. Operation is subject to the following two conditions:

(1) This device may not cause interference; and

(2) This device must accept any interference, including interference that may cause undesired operation of the device.

Le présent appareil est conforme aux CNR d'Industrie Canada applicables aux appareils radio exempts de licence. L'exploitation est autorisée aux deux conditions suivantes

(1) l'appareil ne doit pas produire de brouillage, et.

(2) l'utilisateur de l'appareil doit accepter tout brouillage radioélectrique subi, même si le brouillage est susceptible d'en compromettre le fonctionnement.

This device complies with the Canadian ICES-003 Class B specifications. CAN ICES-3(B)/ NMB-3(B).

Cet appareil numérique de la Canadian ICES-003. Cet appareil numérique de la classe B est conforme à la norme NMB-003 du Canada. This equipment complies with IC RSS-102 radiation exposure limits set forth for an uncontrolled environment.

Cet équipement est conforme aux limites d'exposition aux radiations IC RSS-102 établies pour un environnement non contrôlé.

#### **Restrictions in 5GHz band**

The device could automatically discontinue transmission in case of absence of information to transmit, or operational failure. Note that this is not intended to prohibit transmission of control or signaling information or the use of repetitive codes where required by the technology. The device for operation in the band 5150-5250 MHz is only for indoor use to reduce the potential for harmful interference to co-channel mobile satellite systems;

In addition, high-power radars are allocated as primary users (i.e. priority users) of the bands 5250-5350 MHZ and 5650- 5850 MHz and that these radars could cause interference and/or damage to LE-LAN devices.

-Les dispositifs fonctionnant dans la bande 5150-5250 MHz sont reserves uniquement pour une utilisation a l'interieur afin de reduire les risques de brouillage prejudiciable aux systemes de satellites mobiles utilisant les memes canaux. -De plus, les utilisateurs devraient aussi etre avises que les utilisateurs de radars de haute puissance sont designes utilisateurs principaux (c.-ad., qu'ils ont la priorite) pour les bandes 5250-5350 MHz et 5650-5850 MHz et que ces radars pourraient causer du brouillage et/ou des dommages aux dispositifs LAN-EL)

#### **RF Exposure Information (SAR)**

The SAR limit set by the ISED is 1.6W/kg.

This device has also been tested and meets the ISED RF exposure guidelines for use with an accessory that contains no metal and positions the handset a minimum of 15mm from the body.
Use of other accessories may not ensure compliance with ISED RF exposure guidelines. Position the handset a minimum of 15mm from your body when the device is switched on.

Déclaration d'exposition aux radiations:

Le produit est conforme aux limites d'exposition pour les appareils portables RF pour les Etats Unis et le Canada établies pour un environnement non contrôlé. Le produit est sûr pour un fonctionnement tel que décrit dans ce manuel. La réduction aux expositions RF peut être augmentée si l'appareil peut être conservé aussi loin que possible du corps de l'utilisateur ou que le dispositif est réglé sur la puissance de sortie la plus faible si une telle fonction est disponible. Cet équipement est conforme aux limites d'exposition aux rayonnements IC établies pour un environnement non contrôlé. Cet équipement doit être installé et utilisé avec un minimum de 15mm de distance entre la source de rayonne

India Regulatory Conformance

# **E-waste Information**

The products manufactured by OnePlus comply with the E-waste Rules 2016 and its amendments. Considering the exemption listed in SCHEDULE II of the E-waste Rules,

the content of hazardous substances is as follows:

1. Lead (Pb) – not over 0.1% by weight;

2. Cadmium (Cd) - not over 0.01% by weight;

3. Mercury (Hg) – not over 0.1% by weight;

 Hexavalent chromium (Cr6+) – not over 0.1% by weight;

5. Polybrominated biphenyls (PBBs) – not over0.1% by weight;

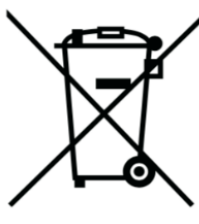

/minated diphenyl ethers (PBDEs) –.1% by weight.

For the purpose of recycling and reducing the effect of the environment, the Electrical & Electronic Equipment should not be disposed of with other household waste, please separate these items from other types of waste and recycle them to the authorized e-waste company. As a part of E-waste recycling initiative, OnePlus has partnered with two authorized E-waste companies named Attero and Exigo. You can contact Attero or Exigo to recycle your E-waste product. For further information about the OnePlus E-waste partner, you can contact at

Attero:

Website: www.attero.in

Email: info@attero.in

Toll Free: 1800-103-6328

Exigo:

Website: www.exigorecycling.com

Email: info@exigorecycling.com

Toll Free: 1800-102-5018

**RF Exposure Information (SAR)** 

• The SAR limit is 1.6W/kg.

 Position the handset a minimum of 15mm from your body when the device is switched on.

# Languages & Input

You can choose your language according to the following steps:

Settings > System > Languages & input > Languages > Choose your preference language.

Mobile phone supports all the below mentioned Indian Official Languages for readability test as per IS 16333(Part-3):2017

ASSAMESE, BANGLA, BODO, DOGRI, GUJARATI, HINDI, KANNADA, KASHMIRI, KONKANI, MAITHILI, MALAYALAM, MANIPURI (BENGALI), MANIPURI (MEETEI MAYEK), MARATHI, NEPALI, ODIA(ORIYA), PANJABI(PUNJABI), SANTHALI (OI CHIKI), SANTHALI (DEVANAGRI), SANSKRIT, SINDHI(DEVANAGARI), TAMIL, TELUGU, URDU, ENGLISH

This mobile supports inputting for below mentioned Indian Official Language as per IS 16333(Part-3):2017

HINDI, MARATHI, ENGLISH

# Kezelés és karbantartás

A következő javaslatok segítenek karbantartani eszközét és meghosszabbítani annak élettartamát.  Kizárólag képzett és erre feljogosított személyzet végezhet javításokat ezen a terméken.

 A Bluetooth, Wi-Fi és hasonló funkciók használaton kívüli letiltása, valamint a képernyő elsötétítése segíthet az energiamegtakarításban és az akkumulátorüzemidő növelésében.

A telefonját és a töltőt puha, tiszta és száraz kendővel törölje le. Ha a képernyő folyadékkal vagy porral érintkezik, kérjük, azonnal tisztítsa le. Az eszköz tisztításához ne használjon alkoholt vagy irritáló hatású vegyi anyagokat.

- A képernyő érintése éles tárggyal a képernyő karcolódását eredményezheti.
- Kérjük, ne érintse meg a telefon csatlakozó portját, mivel a statikus elektromosság kárt okozhat az eszköz komponenseiben.
- A megfelelő üzemi hőmérséklet 0°C és 35°C közötti érték, míg a megfelelő tárolási hőmérséklet -20°C és +45 °C között van.
- A telefont kizárólag 35%-os és 85%-os páratartalom között használja.
- Ne helyezze a telefont egyenetlen vagy instabil felületekre.

A károk és sérülések elkerülése végett ne tegye ki ütődésnek a telefont, ne nyomja össze, ne rázza és ne ejtse le.

- A töltő nem vízhatlan. Kérjük, ne használja ezeket az eszközöket fürdőszobában, magas hőmérsékletnek, páratartalomnak vagy pornak kitett helyeken; kérjük, kerülje az esőt.
- Ne távolítsa el a SIM-kártyát, miközben a telefon adatokat továbbít vagy információkat ment el.
- Kérjük, tartsa a gyermekektől elzárva, hogy ezzel elkerülje a sérüléseket vagy az anyagi kárt.

# OnePlus eszköz garancia

# információk

oneplus.com honlapon, illetve Α az értékesítési engedélyezett csatornákon OnePlus keresztül vásárolt eszközök korlátozott garanciával járnak. A garancia időtartama függ az eredeti vásárlás helye szerinti országtól vagy régiótól és kizárólag azon országban vagy régióban érvényesíthető. Ellenkező rendelkezés hiányában, a jelen garancia a termék eredetileg biztosított hardverkomponenseire vonatkozik, és nem vagy csak részben érinti a szoftvereket, fogyasztási cikkeket vagy tartozékokat, abban

az esetben is, ha azok a termékkel együtt voltak csomagolva vagy eladva. A korlátozott garancia kizárólag a termék gyártásából vagy alapanyagaiból eredő funkciós hibákra terjed ki. A további részletekért, kérjük, lépjen kapcsolatba a OnePlus vevőszolgálatával a oneplus.com/support honlap meglátogatásával.

# A korlátozott garancia nem

# vonatkozik

1.A balesetekből, hanyagságból, helytelen vagy rendellenes használatból; rendellenes feltételekből vagy nem megfelelő tárolásból; folyadéknak, csapadéknak, nedvességnek, homoknak vagy szennyeződésnek való kitettségből; szokatlan fizikai, elektromos vagy elektromechanikus terhelésből eredő hibákra vagy károsodásokra.

2.A karcolásokra, horpadásokra, kozmetikai károsodásokra, kivéve, ha ezeket a OnePlus okozta.

3.Túlzott erő vagy fémes tárgyak érintőképernyőn történt alkalmazásából eredő hibákra vagy károsodásokra.

4.Azokra az eszközökre, melyek sorozatszáma vagy IMEI-száma el lett távolítva, megrongálódott, megsérült, módosult vagy olvashatatlanná vált.

5. Rendeltetésszerű elhasználódásra.

6. Az olyan hibákra és károsodásokra, melyek a termék olyan tartozékokkal, termékekkel vagy segédberendezésekkel/perifériákkal közös vagy kapcsolt használatából erednek, melyeket nem a OnePlus biztosított vagy nem hagyott jóvá.

7. Minden olyan hibára vagy károsodásokra,
melyek nem megfelelő tesztelésből,
üzemelésből, karbantartásból, telepítésből,
szolgáltatásból vagy beállításokból erednek,

ha azokat nem a OnePlus biztosította és nem hagyta őket jóvá.

8.Külső hatások okozta hibákra és károsodásokra, például valamilyen tárggyal való ütközés, tűzeset, árvíz, szennyeződés, szélvihar, villámlás, földrengés, időjárási körülményeknek való kitettség, lopás, kiégett biztosíték, vagy bármilyen elektromos forrás nem megfelelő használata.

9.A mobilhálózati jel fogadásából vagy átviteléből, illetve a termékre juttatott vírusok és harmadik felek szoftveres problémáiból eredő hibákra vagy károsodásokra. 10. Az ingyenes garanciális cserelehetőségek és javítások kizárólag a vásárlás helye szerinti országban vagy régióban érvényesek. Kérjük, a további részletekért lépjen kapcsolatba a OnePlus vevőszolgálatával.

Visszatérítési szabályzat

(kizárólag Európában)

A OnePlus telefonok és tartozékok a legmagasabb minőségi normáknak megfelelve készülnek és szigorú tesztelésnek vannak alávetve. Ha bármilyen okból kifolyólag nem elégedett a OnePlus termékével, az átvételt követő 15 naptári napon belül bármikor kérvényezhet visszatérítést. Miután elfogadtuk a visszatérítési kérelmét és megkaptuk a terméket, elvégzünk egy szabványos ellenőrzést. Ha a termék átmegy az ellenőrzésen, teljes visszatérítést biztosítunk Önnek. A visszatérítési eljárás esetlegesen felmerülő szállítási és kezelési költségeire nem terjed ki a visszatérítés.

A 15 napos időszakon túl beérkezett visszatérítési kérelmek visszautasításra kerülnek. Továbbá az alábbi esetekben dönthetünk úgy, hogy nem fogadjuk el a visszatérítési igényt:

1. A vásárlást követően történt helytelen használatból, hanyagságból, fizikai sérülésből,

jogosulatlan beavatkozásból, nem megfelelő beállításból, normál elhasználódásból vagy nem megfelelő telepítésből eredő hibák vagy károsodások esetén.

2. A visszatérítés kizárólagos oka az áringadozás.

3. Testreszabott fogyasztói szerződések egyesült királysági ügyfelek számára. A fogyasztók jogairól szóló 2015. évi brit törvénynek megfelelően minden olyan áru, amely (1) nem megfelelő minőségű; (2) nem felel meg a rendeltetésének; vagy (3) nem felel meg a leírásának, díjmentesen visszaváltható az átvételt követő 30 napon belül. Kérjük, küldjön be egy jegyet, melyben ismerteti az eszköz problémáját. Ahhoz, hogy jogosult legyen visszatérítésre, 30 napon belül fel kell vennie velünk a kapcsolatot és részletesen be kell mutatnia, hogy milyen tekintetben voltak a termékek hibásak, sérültek vagy lényegesen eltérőek. A fent említett körülmények bármelyikének megléte esetén dönthetünk úgy, hogy nem fogadjuk el a visszatérítési igényt. Minden esetben kivizsgáljuk a terméket és megerősítjük a hibát. Ahhoz, hogy igénybe cserelehetőséget vehesse а vagy а visszatérítést. terméknek "újszerű" а állapotban kell lennie és tartalmaznia kell a csomag összes eredeti tartalmát. Fenntartjuk a jogot minden olyan visszatérítés vagy csere

elutasítására, melynek során megállapításra kerül, hogy a visszaadott termék rongálódott.

Ez a szabályzat kizárólag a OnePlus hivatalos www.oneplus.com weboldaláról vagy a OnePlus exkluzív boltjában vásárolt termékekre vonatkozik. Minden olyan termék esetében, amelyet nem a OnePlus hivatalos weboldaláról vagy a OnePlus exkluzív boltjából vásároltak, az adott kereskedő visszatérítési szabályzatát kell megtekintenie.

Visszatérítés kérvényezéséhez kérjük, lépjen kapcsolatba a OnePlus vevőszolgálatával a oneplus.com/support honlapon.

Visitez le site d'assistance en ligne pour obtenir plus d'informations:

www.oneplus.com/fr/support

Téléchargements et Manuels:

https://www.oneplus.com/fr/support/manuals

ES

# OnePlus Atención al Cliente

Para información, soporte y asistencia vaya a:

www.oneplus.com/es/support

Descarga el manual en:

https://www.oneplus.com/es/support/manuals

#### 155

# DE

#### **OnePlus Kundenbetreuung**

Weitere Informationen finden Sie in unserem Support Center:

#### www.oneplus.com/de/support

Bedienungsanleitungen im Download:

https://www.oneplus.com/de/support/manuals

# FR

#### **OnePlus Service Clients**

# IT

#### **OnePlus Assistenza Clienti**

Per informazioni di supporto e assistenza vai su:

www.oneplus.com/it/support

Scarica manuali:

https://www.oneplus.com/it/support/manuals

#### ΡΤ

#### **Suporte ao Cliente OnePlus**

Para informações, suporte e assistência, acesse:

#### www.oneplus.com/pt/support

Descarregar manual:

https://www.oneplus.com/pt/support/manuals

### SE

#### **OnePlus Kundsupport**

För supportinformation och hjälp gå till:

www.oneplus.com/se/support

Ladda ned manualer:

https://www.oneplus.com/se/support/manuals

# **OnePlus Customer Support**

Support information and assistance go to:

www.oneplus.in/support

Download manuals:

https://www.oneplus.in/support/manuals

# FI

### OnePlus asiakaspalvelu

Tuotetuki ja asiakaspalvelu:

www.oneplus.com/fi/support

Lataa käyttöohjeita:

www.oneplus.com/fi/support/manuals

### NL

#### **OnePlus Klantenservice**

Voor ondersteuning bij producten ga je naar:

www.oneplus.com/nl/support

Download handleidingen:

DK

EE

### **OnePlus kundesupport**

For support, information og hjælp, venligst gå til: <u>www.oneplus.com/dk/support</u>

Download brugsmanual:

https://www.oneplus.com/dk/support/manuals

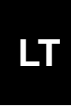

#### Pagalba klientams

Eiti į palaikymo informaciją bei pagalbą:

www.oneplus.com/lt/support

Parsisiųsti varototojo vadovą:

www.oneplus.com/lt/support/manuals

# **OnePlus klienditugi**

Tugiteave ja abi: <u>www.oneplus.com/ee/support</u>

Lae alla käsiraamat:

# RO

#### Asistență clienți OnePlus

Informații de suport și asistență:

## https://www.oneplus.com/ro/support

Descărcați manuale:

https://www.oneplus.com/ro/support/manuals